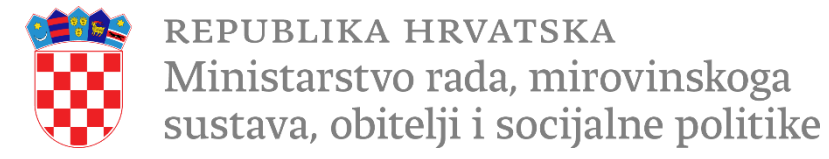

# Ublažavanje siromaštva pružanjem pomoći najpotrebitijim osobama podjelom hrane i osnovne materijalne pomoći u NUTS 2 regiji Panonska Hrvatska

Online informativna radionica

Ministarstvo rada, mirovinskoga sustava, obitelji i socijalne politike

16. travnja 2025.

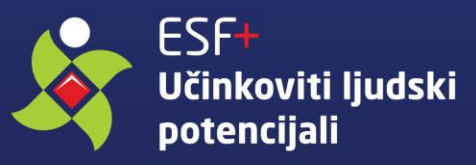

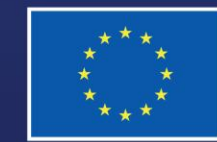

Sufinancira Europska unija

## Napomene vezane uz održavanje online informativne radionice

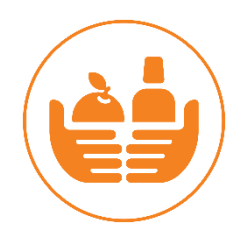

- Info-radionica se snima
- Molimo sve sudionike u chat napisati ime i prezime, kao i organizaciju iz koje dolaze
- Molimo isključiti mikrofone
- Mogućnost postavljanja pitanja putem chata
- PPT će naknadno biti objavljena na ESF+ stranici

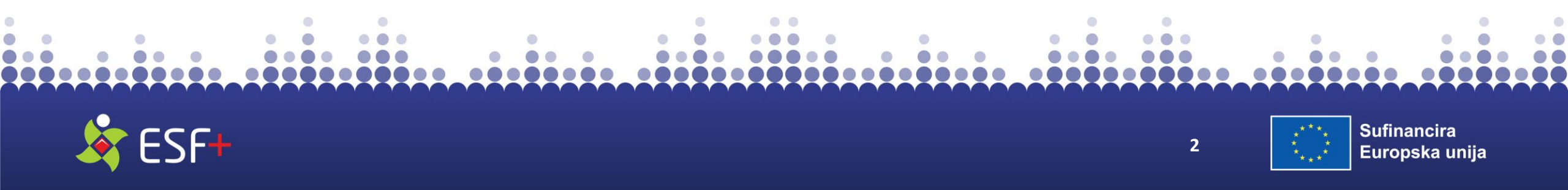

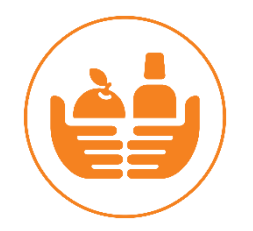

### Sadržaj

- 1. Uvodna riječ
- 2. Uvjeti i pravila Poziva
- 3. Prijavni obrazac i prijava u sustav eKohezija
- 4. Pitanja i odgovori

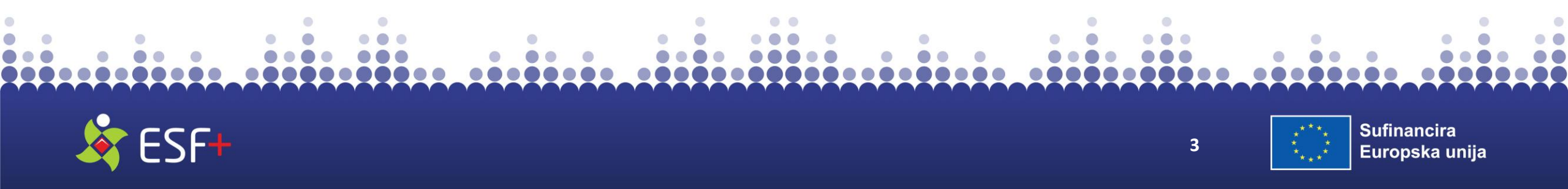

# **TEMELJI I OPĆE ODREDBE**

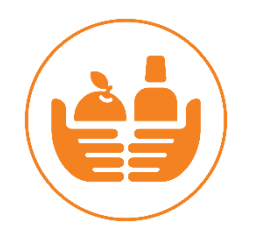

- Program: Program Učinkoviti ljudski potencijali 2021.-2027.
- Prioritet: 7. Materijalna deprivacija
- Specifični cilj: Suzbijanje materijalne oskudice osiguravanjem hrane i/ili osnovne materijalne pomoći za najpotrebitije, uključujući djecu, i pružanje popratnih mjera kojima se podupire njihova socijalna uključenost
- Vrsta poziva: otvoreni (trajni) poziv za dostavu projektnih prijedloga
- Datum početka podnošenja projektnih prijedloga: 22.04.2025. (prvim izmjenama PDP-a datum pomaknut na 25.04.2025.)
- Poziv otvoren do: 18.07.2025.

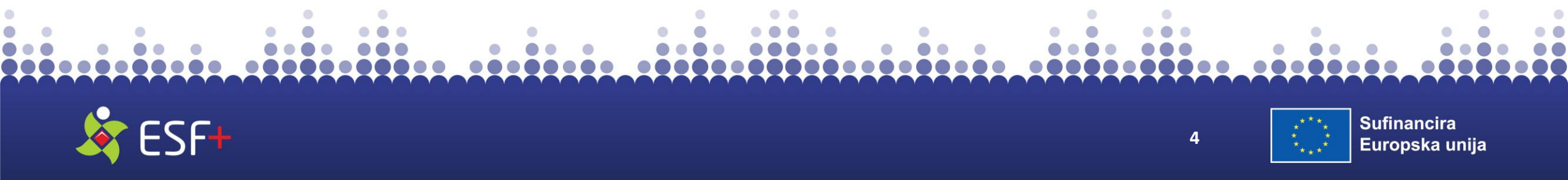

## **CILJEVI POZIVA**

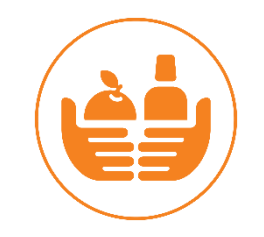

Opći cilj:

 doprinijeti suzbijanju materijalne deprivacije i ublažavanju najgorih oblika siromaštva.

### Specifični cilj:

 pružanje kontinuirane pomoći u obliku hrane i osnovne materijalne pomoći, kao i popratnih mjera usmjerenih na podršku osobama suočenim s najvećim rizikom od siromaštva i socijalne isključenosti.

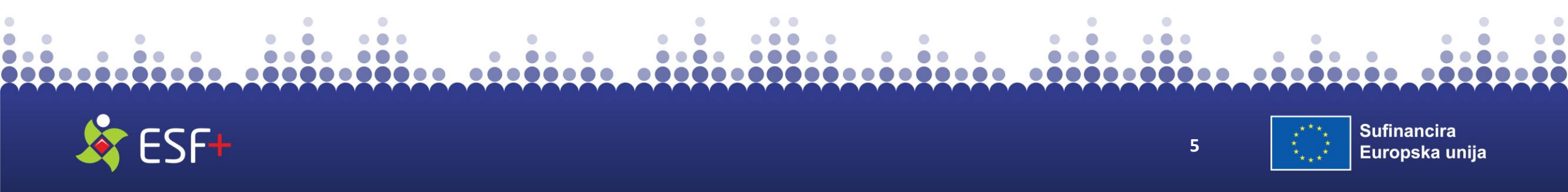

## FINANCIJSKA ALOKACIJA POZIVA I INTENZITET POTPORE

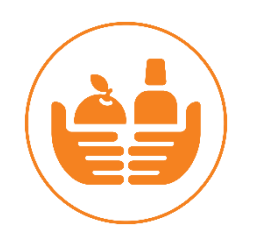

| NUTS 2 REGIJA    | PANONSKA RH       |
|------------------|-------------------|
| UKUPNA SREDSTVA  | 14.800.000,00 EUR |
| MINIMALNI IZNOS  | 3.700.000.00 EUR  |
| MAKSIMALNI IZNOS | 7.400.000,00 EUR  |

- Ne očekuje se sufinanciranje od strane Prijavitelja
- Osigurava se isplata predujma u iznosu do 40% ukupne vrijednosti dodijeljenih bespovratnih sredstava

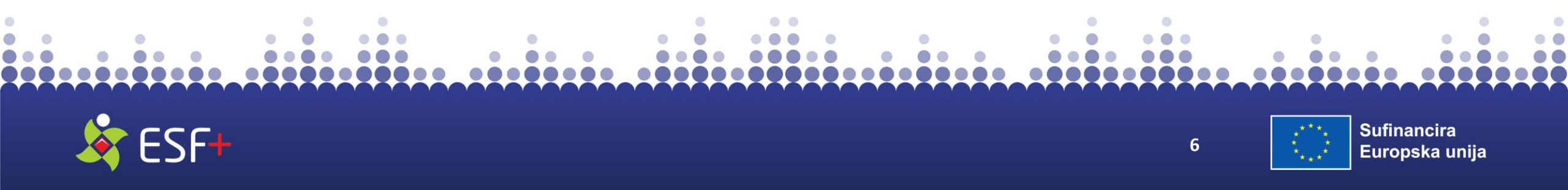

## **DOKAZIVANJE CILJNE SKUPINE**

.................

od

kojom

pripadnost

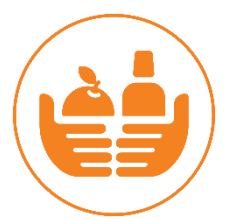

# SUDIONICI (fizičkeDokaznaosobe)dokumentacija

Osobe koje žive u siromaštvu ili riziku od siromaštva tj. Izjava ovjerena osobe koje su suočene s Prijavitelja/Partnera najvećim rizikom od se potvrđuje i siromaštva socijalne ciljnoj skupini. isključenosti te su u skladu s Nacionalnim planom borbe protiv siromaštva i socijalne isključenosti za razdoblje od 2027. godine 2021. do izdvojene ranjive kao skupine

....

- Prilikom odabira mogu se uključiti i osobe koje ne pripadaju nekoj od navedenih skupina, a siromašne su ili su u riziku od siromaštva s obzirom na nepovoljan ekonomski status, obiteljsku strukturu, zdravstveno stanje, invaliditet i dr.
- Prijavitelji su dužni u projektnom prijedlogu razraditi i opisati način odabira ciljnih skupina.
   Isto se smatra ispunjenim definiranjem i navođenjem konkretnog kriterija odabira sudionika.
- Prijavitelj/Partner je prilikom odabira sudionika dužan postupati transparentno i poštovati načela jednakog postupanja te zabrane diskriminacije.

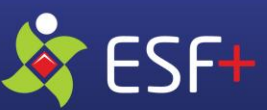

7

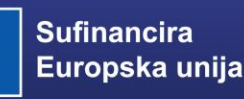

## **ODABIR SUDIONIKA (2)**

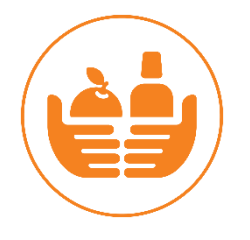

- Sudionike će se informirati o mogućnostima sudjelovanja na projektu najmanje preko sljedećih komunikacijskih kanala:
  - Internetske objave Korisnika i/ili Partnera (npr. obavijesti na mrežnim stranicama Korisnika i/ili Partnera, ukoliko ista postoji; obavijesti na društvenim mrežama Korisnika i/ili Partnera i slično)
  - Putem obavijesti na lokacijama Korisnika i/ili Partnera (npr. obavijest na obavijesnoj ploči Korisnika i/ili Partnera, tiskani materijali poput plakata, letaka i slično)
- Prijavitelj/Partner mora osigurati jasan revizijski trag o provedenom postupku odabira kako bi se utvrdilo da su poštivani kriteriji odabira za sudionike te načela jednakog postupanja i zabrane diskriminacije. Uz Zahtjev za nadoknadom sredstava Prijavitelj/Partner će biti u obvezi dostaviti dokumentaciju o istom.

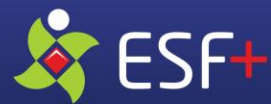

8

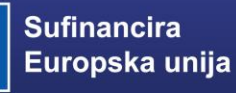

# SPECIFIČNI CILJ POZIVA S CILJNIM SKUPINAMA I POKAZATELJIMA (1)

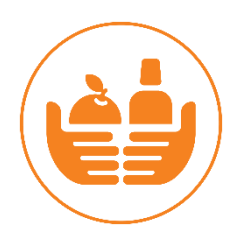

#### Specifični cilj:

Pružanje kontinuirane pomoći u obliku hrane i osnovne materijalne pomoći, kao i popratnih mjera usmjerenih na podršku osobama suočenim s najvećim rizikom od siromaštva i socijalne isključenosti

#### **Ciljne skupine**

Osobe koje žive u siromaštvu ili riziku od siromaštva tj. osobe koje su suočene s najvećim rizikom od siromaštva i socijalne isključenosti te su u skladu s Nacionalnim planom borbe protiv siromaštva i socijalne isključenosti za razdoblje od 2021. do 2027. godine izdvojene kao ranjive skupine

### Pokazatelj specifičnog cilja

Broj neprofitnih pravnih osoba koje sudjeluju u podjeli paketa hrane i osnovne materijalne pomoći

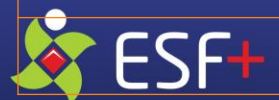

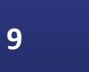

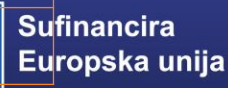

# SPECIFIČNI CILJ POZIVA S CILJNIM SKUPINAMA I POKAZATELJIMA (2)

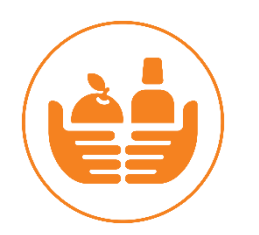

#### Pokazatelj specifičnog cilja

Broj neprofitnih pravnih osoba koje sudjeluju u podjeli paketa hrane i osnovne materijalne pomoći

#### **Opis pokazatelja**

Odnosi se na ukupan broj neprofitnih pravnih osoba (humanitarnih organizacija) koje sudjeluju u podjeli paketa hrane i/ili osiguravanju obroka u pučkoj kuhinji kao i podjeli paketa osnovne materijalne pomoći. U okviru ovih poziva, neprofitne pravne osobe moraju imati status stalnog prikupljača humanitarne pomoći prema čl. 14. i 16. Zakona o humanitarnoj pomoći (NN. br. 156/23).

#### Primjena pokazatelja OBVEZNA

Propisana minimalna vrijednost: 2

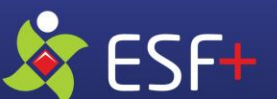

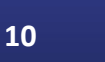

## **PRIHVATLJIVE PROJEKTNE AKTIVNOSTI**

### **OBVEZNA AKTIVNOST**

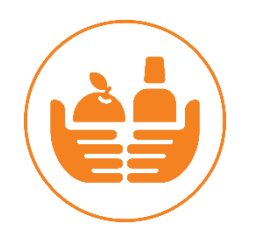

 Podjela pomoći u obliku paketa hrane i paketa osnovne materijalne pomoći pripadnicima ciljne skupine te pružanje popratnih mjera kojima se podupire njihova socijalna uključenost

### **IZBORNA AKTIVNOST**

 Podjela donirane hrane - prikupljanje, prijevoz, skladištenje i podjela donacija u hrani te izravno povezanih aktivnosti podizanja svijesti

### HORIZONTALNE AKTIVNOSTI

- Komunikacija i vidljivost Izrada, tisak i diseminacija promotivnih materijala projekta (audio-vizualnih sadržaja, brošura, letaka, plakata i dr.)
- Upravljanje projektom i administracija

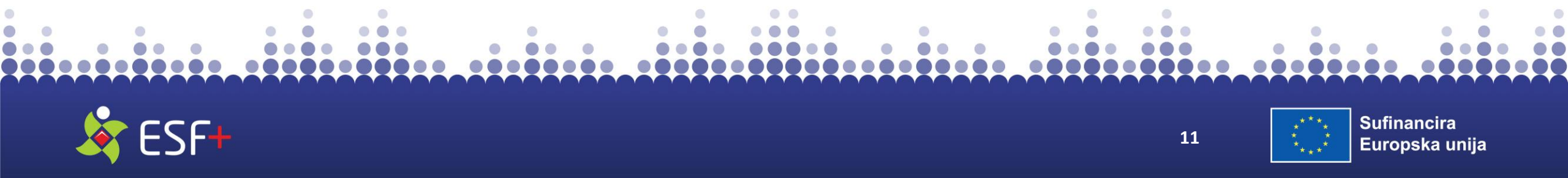

## **MJERLJIVI ISHODI**

### Naziv Mjerljivog ishoda 1.

### BROJ PODIJELJENIH PAKETA HRANE - Obvezan mjerljivi ishod

### Opis ishoda i poveznica s aktivnosti

• U mjerljivi ishod ubrajaju se podijeljeni paketi hrane (prema Prilogu 8.) tijekom trajanja projekta. Svaki paket mora sadržavati sve navedene kategorije proizvoda u navedenim količinama.

• Za ostvarenje mjerljivog ishoda broji se svaka vrsta paketa koju su Korisnik i Partneri podijelili pripadnicima ciljne skupine kao i paketi za pučku kuhinju.

 Podjelu paketa obvezno je provoditi u svim županijama NUTS 2 Regije (navedeno se ne odnosi na pakete pučke kuhinje).

### Dokazna dokumentacija

• Potpisano izvješće Korisnika o aktivnosti podjele paketa hrane i evidencije o aktivnosti podjele paketa hrane iz kojih je razvidan broj i vrsta podijeljenih paketa tijekom izvještajnog razdoblja/trajanja projekta kao i lokacije (županije) u kojima je izvršena podjela.

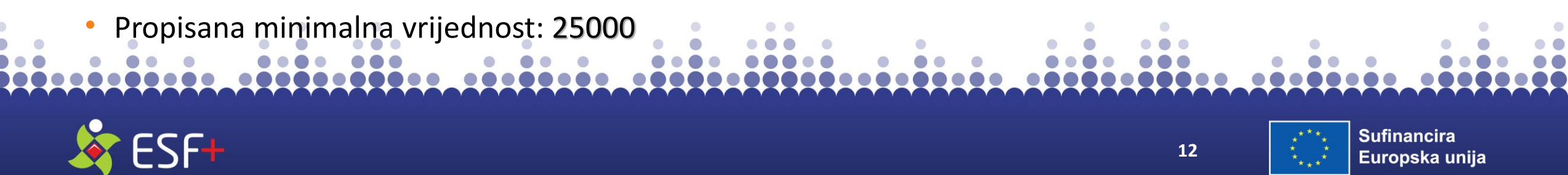

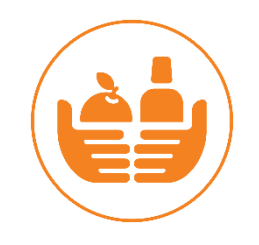

### Naziv Mjerljivog ishoda 2.

### BROJ PODIJELJENIH PAKETA MATERIJALNE POMOĆI - Obvezan mjerljivi ishod

Opis ishoda i poveznica s aktivnosti

• U mjerljivi ishod ubrajaju se podijeljeni paketi materijalne pomoći (prema Prilogu 9.) tijekom trajanja projekta. Svaki paket mora sadržavati sve navedene kategorije proizvoda u navedenim količinama.

• Za ostvarenje mjerljivog ishoda broji se svaka vrsta paketa koju su Korisnik i Partneri podijelili pripadnicima ciljne skupine

Podjelu paketa obvezno je provoditi u svim županijama NUTS 2 Regije.

### Dokazna dokumentacija

 Potpisano izvješće Korisnika o aktivnosti podjele paketa materijalne pomoći i evidencije o aktivnosti podjele paketa materijalne pomoći iz kojih je razvidan broj i vrsta podijeljenih paketa tijekom izvještajnog razdoblja/trajanja projekta kao i lokacije (županije) u kojima je izvršena podjela

Propisana minimalna vrijednost: 9500

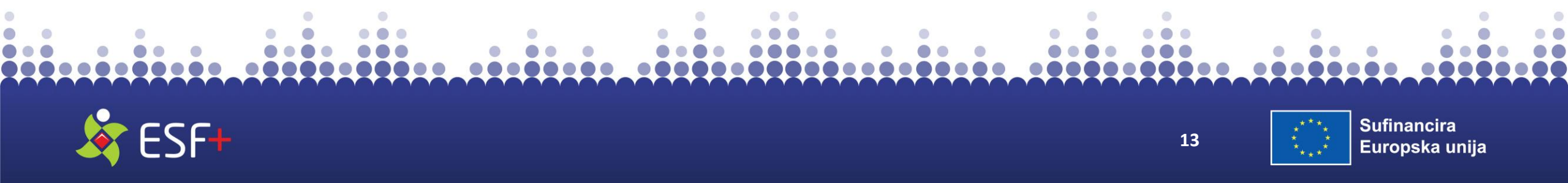

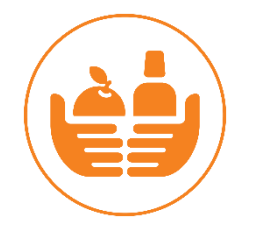

#### BROJ PRUŽENIH POPRATNIH MJERA - Obvezan mjerljivi ishod

#### Opis ishoda i poveznica s aktivnosti

U mjerljivi ishod ubrajaju se pružene popratne mjere. To su različite aktivnosti koje se pružaju uz podjelu hrane i podjelu osnovne materijalne pomoći s ciljem osnaživanja pripadnika ciljne skupine i podupiranja njihova socijalnog uključivanja kao npr. informiranje/savjetovanje o pripremi/čuvanju hrane i prehrani (tečajevi kuhanja, recepti); informiranje/savjetovanje o financijskoj pismenosti; savjetovanje u prevladavanju specifičnih poteškoća kao npr. uključivanje u svakodnevni život; informiranje/savjetovanje o odgoju, obrazovanju i zdravstvenoj skrbi djece; pružanje psiho-socijalne i terapijske podrške i druge prikladne popratne mjere koje doprinose osnaživanju pripadnika ciljne skupine i/ili socijalnom uključivanju pripadnika ciljnih skupina.

Popratne mjere mogu se pružati putem individualnog i/ili grupnog savjetovanja, radionica, podjele publikacija, letaka, brošura, provođenja aktivnosti drugih oblika informiranja i sl.

Napomena: Podjela tiskanih materijala kao što su letci, brošure, publikacije i sl. ne mogu biti jedine aktivnosti pružanja popratnih mjera. U svakoj županiji NUTS 2 Regije potrebno je osigurati doprinos osnaživanju i/ili socijalnoj uključenosti pripadnika ciljne skupine provedbom jedne ili više aktivnosti pružanja popratnih mjera koje aktivno uključuju pripadnike ciljne skupine kao što su radionice, individualno ili grupno savjetovanje s pripadnicima ciljne skupine i slično.

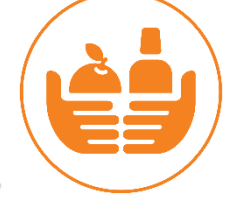

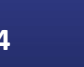

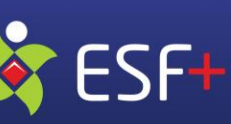

### Dokazna dokumentacija

- Potpisano izvješće Korisnika o pruženim popratnim mjerama, uz relevantnu dodatnu dokumentaciju kao što su potpisne liste, prezentacije, ugovori o pružanju usluge, fotografije, tiskani promotivni materijal (brošure, leci i slično) kojima se potvrđuje provedba pruženih popratnih mjera.
- Propisana minimalna vrijednost: 40

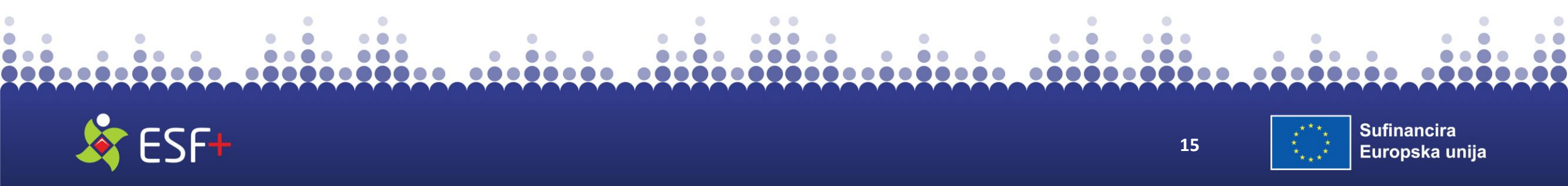

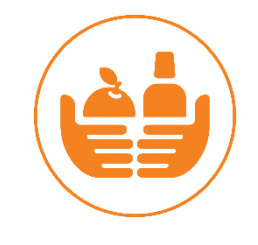

**PROVEDENA AKTIVNOST S CILJEM OSIGURAVANJA VIDLJIVOSTI PROJEKTA** - <u>Obvezan</u> <u>mjerljivi ishod</u>

### Opis ishoda i poveznica s aktivnosti

• U okviru ovog mjerljivog ishoda broje se komunikacijski materijali povezani s provedbom operacije, koji su namijenjeni javnosti ili sudionicima. Potrebno je izjavom na jasan i na vidljiv način istaknuti financijsku potporu Unije (prilikom izrade letaka, brošura, plakata i slično).

• Svaka pojedina vrsta komunikacijskog materijala povezanog s provedbom operacije broji se kao jedan mjerljivi ishod. U mjerljivi ishod se ne broji konkretan broj primjeraka tiskanih materijala već broj vrsta komunikacijskih materijala.

### Dokazna dokumentacija

• Komunikacijski materijal povezan s provedbom operacije (kao npr. letci, brošure, plakati).

Propisana minimalna vrijednost: 1

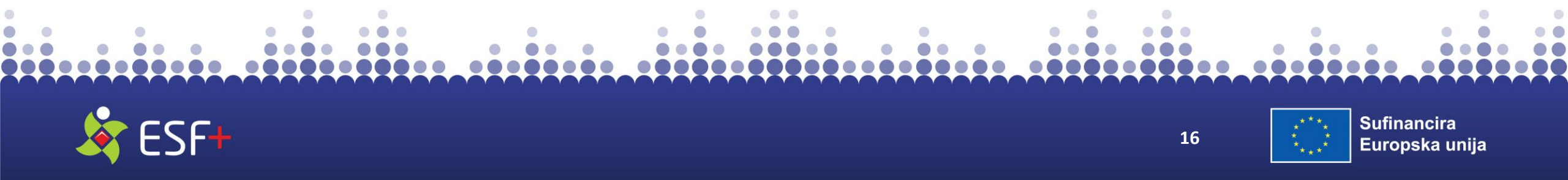

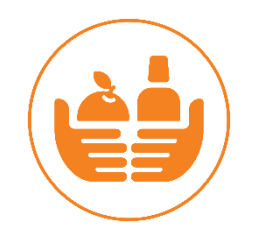

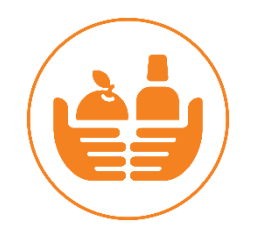

### BROJ PODJELA DONIRANE HRANE ILI PROVEDBA IZRAVNO POVEZANIH AKTIVNOSTI PODIZANJA SVIJESTI - Izborni mjerljivi ishod

### Opis ishoda i poveznica s aktivnosti

• U mjerljivi ishod ubrajaju se sve aktivnosti vezane uz podjelu donacija u hrani ili provedba izravno povezanih aktivnosti podizanja svijesti o važnosti doniranja hrane, sprječavanja bacanja hrane i slično.

### Dokazna dokumentacija

- Ukoliko se radi o podjeli donacija, potpisano izvješće Korisnika o aktivnosti podjele donirane hrane i evidencije o aktivnosti podjele donirane hrane iz kojih je razvidno datum/razdoblje podjele donirane hrane kao i lokacije u kojima je izvršena podjela.
- Ukoliko se radi o provedbi izravno povezanih aktivnosti podizanja svijesti, potpisano izvješće Korisnika o provedenoj aktivnosti uz relevantnu dodatnu dokumentaciju kao što su provedena medijska kampanja, tiskani promotivni materijal, fotografije i slično.

Propisana minimalna vrijednost: 1

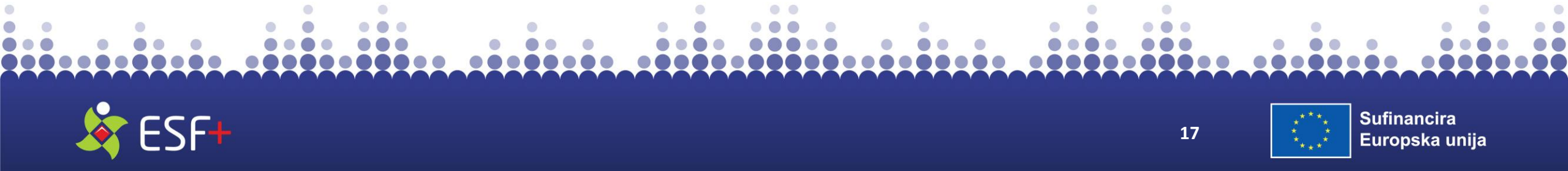

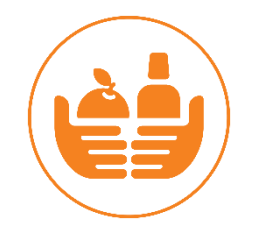

### PRIHVATLJIVI PRIJAVITELJ

- Neprofitna pravna osoba kojoj je do dana predaje projektnog prijedloga nadležno upravno tijelo izdalo <u>rješenje kojim se odobrava stalno prikupljanje i pružanje humanitarne pomoći.</u>
- Prijavitelj mora prijaviti i provoditi projekt u partnerstvu.

### PRIHVATLJIVI PARTNERI

- Neprofitna pravna osoba kojoj je do dana predaje projektnog prijedloga nadležno upravno tijelo izdalo <u>rješenje kojim se odobrava stalno prikupljanje i pružanje humanitarne pomoći</u>.
- Uloga Prijavitelja i Partnera u provedbi mora biti jasno naznačena u projektnom prijedlogu.

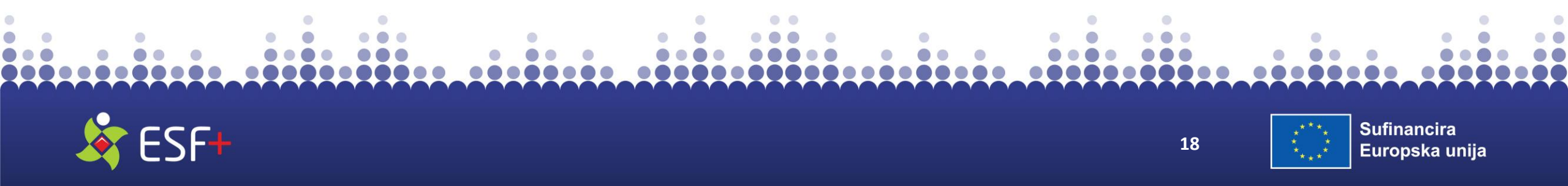

## UVJETI PRIHVATLJIVOSTI PRIJAVITELJA/PARTNERA

Prijavitelj i Partner/i zajednički moraju ispunjavati sljedeće zahtjeve:

- 1. Posjedovati stabilne i dostatne izvore financiranja za provedbu aktivnosti projekta:
  - kumulativno je ostvareno najmanje 10% ukupnih prihoda u odnosu na ukupne planirane prihvatljive troškove projekta, a sukladno zadnjem godišnjem financijskom izvješću
- 2. Posjedovati dostatne operativne i administrativne kapacitete:
  - zaposlene su najmanje 2 osobe, ili je na raspolaganju najmanje 5 volontera, a sukladno zadnjem godišnjem financijskom izvješću
- 3. Posjedovati sljedeće <u>prethodno iskustvo</u>:
  - Prijavitelj i/ili Partner ima prethodno iskustvo u provedbi jednog ili više otvorenog ili ograničenog postupka javne nabave ili javnog nadmetanja (za osobe koje nisu obveznici Zakona o javnoj nabavi) vrijednosti veće od 26.540,00 EUR bez PDV-a. U obzir će se uzimati samo postupci nabave za koje je donesena Odluka o odabiru do dana predaje projektnog prijedloga na ovaj Poziv
  - Prijavitelj i/ili Partner/i ima prethodno iskustvo <u>u provedbi 1 ili više projekata kumulativne</u> vrijednosti minimalno 30% od traženoga iznosa bespovratnih sredstava u projektnoj prijavi

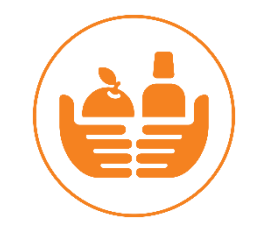

# PRIHVATLJIVI TROŠKOVI

- Troškovi kupnje hrane i osnovne materijalne pomoći odnosi se na stvarne troškove kupnje hrane i osnovne materijalne pomoći.
- Troškovi administracije, prijevoza, skladištenja i pripreme koje snose Korisnici i Partneri uključeni u podjelu hrane i osnovne materijalne pomoći po paušalnoj stopi od 7% troškova kupnje hrane i osnovne materijalne pomoći.
- Troškovi popratnih mjera koristit će se paušalna stopa od 7% od troškova kupnje hrane i osnovne materijalne pomoći.
- Troškovi prikupljanja, prijevoza, skladištenja i podjele donacija u hrani te izravno povezanih aktivnosti podizanja svijesti, nastao i plaćen od strane Korisnika i/ili Partnera.

<u>Napomena:</u> U sustavu eKohezija primjena stope od 7% na prihvatljive troškove kupnje hrane i osnovne materijalne pomoći za troškove popratnih mjera te primjena stope od 7% na prihvatljive troškove kupnje hrane i osnovne materijalne pomoći za troškove administracije, prijevoza, skladištenja i pripreme <u>prikazuju se sumarno odabirom paušalne stope od 14%</u>.

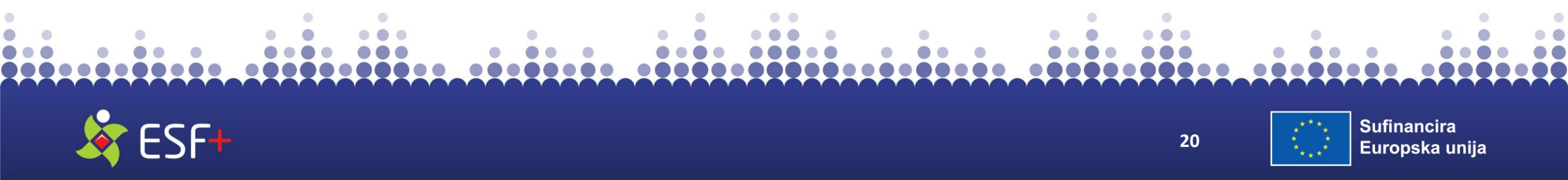

# NEPRIHVATLJIVI TROŠKOVI (1)

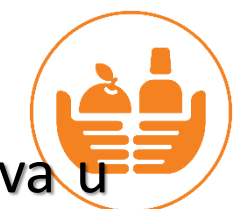

Neprihvatljive vrste troškova - navedeni su u Pravilniku o prihvatljivosti troškova u okviru ESF+.

Dodatno, neprihvatljivi su i:

- svi neprihvatljivi troškovi u skladu s Uputom o prihvatljivosti troškova plaća i troškova povezanih s radom u okviru projekata financiranih iz Europskog socijalnog fonda plus u Republici Hrvatskoj 2021.-2027.
- troškovi administracije, prijevoza, skladištenja i pripreme koji u svom zbroju premašuju vrijednost od 7% ukupnog troška kupnje hrane i osnovne materijalne pomoći
- troškovi popratnih mjera koji premašuju vrijednost od 7% ukupnog troška kupnje hrane i osnovne materijalne pomoći

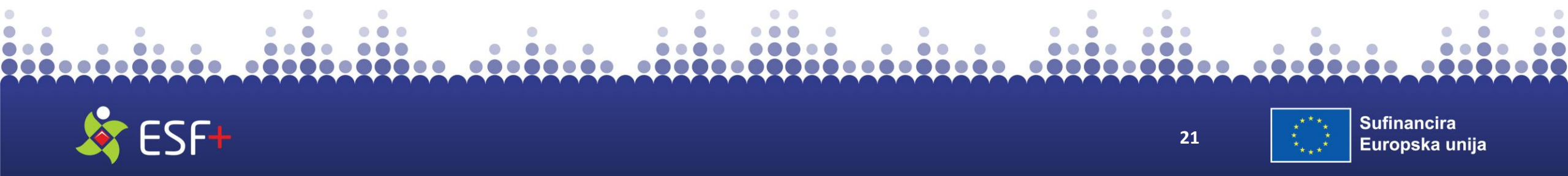

# NEPRIHVATLJIVI TROŠKOVI (2)

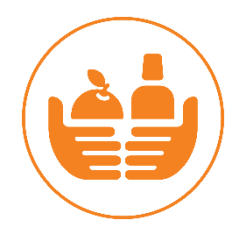

- troškovi Donacije hrane (trošak prikupljanja, prijevoza, skladištenja i podjele donacija u hrani te izravno povezanih aktivnosti podizanja svijesti) koji premašuju iznos kupljene hrane
- kamata na dug
- kupnja infrastrukture
- troškovi rabljene robe
- svi oni troškovi koji nisu predviđeni točkom 2.7.1. UZP-a
- svi troškovi koji nisu u neposrednoj povezanosti sa sadržajem i ciljevima projekta

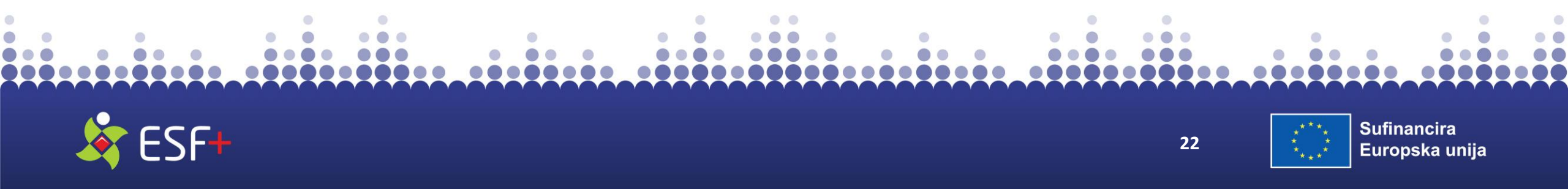

## LOKACIJA I RAZDOBLJE PROVEDBE

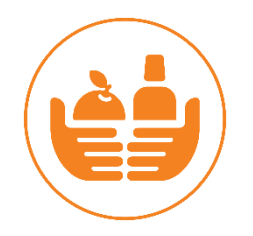

Aktivnosti projekta se moraju provoditi na području Republike Hrvatske, <u>u</u> <u>odabranoj NUTS 2</u> odnosno za korist ciljnih skupina sa prebivalištem ili boravištem na području NUTS 2 Regije. <u>Planirana lokacija provedbe mora</u> <u>obuhvatiti sve županije NUTS 2 Regije Panonska Hrvatska</u> da bi projekt bio prihvatljiv.

Razdoblje provedbe: najmanje 34 mjeseca, najviše 36 mjeseci

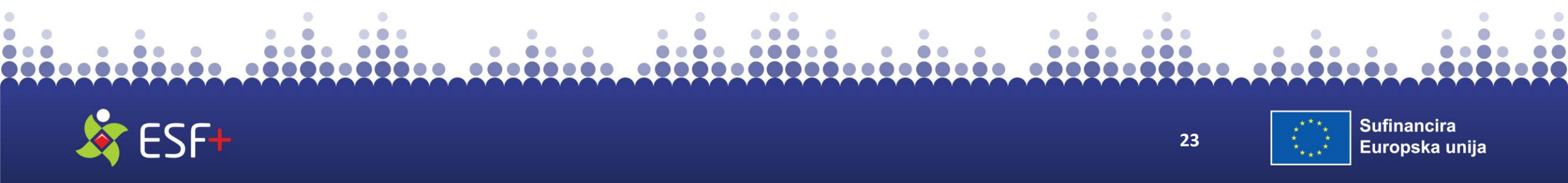

# HORIZONTALNA NAČELA

Potrebno je osigurati doprinos projekta promicanju jednog od sljedećih horizontalnih načela:

- Suzbijanje diskriminacije po svim osnovama
- Mjere za osiguravanje pristupačnosti za OSI
- Osiguranje ravnopravnosti žena i muškaraca i promicanje rodne ravnopravnosti
- Mjere promicanja zelene tranzicije
- Prijavitelji su obvezni u projektnom prijedlogu, u odgovarajućoj kategoriji, obrazložiti u okviru kojih aktivnosti projekta te na koji način osiguravaju konkretan doprinos promicanju horizontalnih načela.
- Doprinos promicanju horizontalnih načela mora se planirati u okviru prihvatljivih projektnih aktivnosti navedenih u točki 2.5. Uputa za prijavitelje.
- Doprinos promicanju horizontalnih načela koji nije povezan s horizontalnim aktivnostima (upravljanje projektom i administracija i/ili komunikacija i vidljivost), mora biti povezan sa specifičnim ciljem PDP-a u okviru aktivnosti koje je planiran te usmjeren na ciljne skupine navedene u točki 2.1. Uputa za prijavitelje.

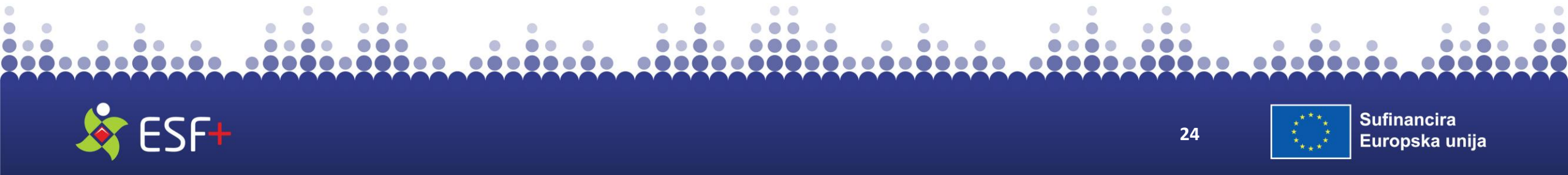

## **POSTUPAK PRIJAVE (1)**

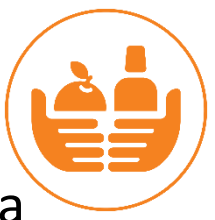

Prijavni obrazac i ostali obrasci koji su dio natječajne dokumentacije mogu se preuzeti na poveznici: <u>https://esf.hr/esfplus/</u>

OBVEZNI DOKUMENTI (nedostajanje obveznih dokumenta rezultira isključenjem prijave iz daljnjeg postupka):

**1. Izjava Prijavitelja** o istinitosti podataka, izbjegavanju dvostrukog financiranja i ispunjavanju preduvjeta za sudjelovanje u postupku dodjele (Obrazac 1 u UzP)

**2. Izjava Partnera** o istinitosti podataka, izbjegavanju dvostrukog financiranja i ispunjavanju preduvjeta za sudjelovanje u postupku dodjele (Obrazac 2 u UzP)

Prijavitelj Izjavu Partnera dostavlja za svakog pojedinog partnera

**3.** Potvrda Porezne uprave, o stanju javnog dugovanja po osnovi javnih davanja, ne starija od datuma objave Poziva na dostavu projektnih prijedloga. Potvrdu Porezne uprave potrebno je dostaviti za Prijavitelja i svakog projektnog Partnera.

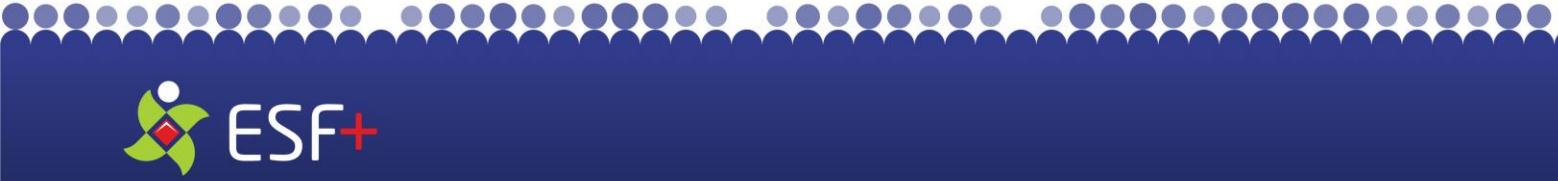

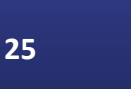

## **POSTUPAK PRIJAVE (2)**

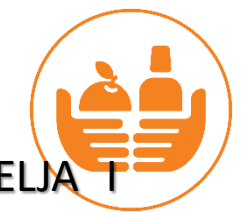

DOKUMENTI IZ KOJIH JE VIDLJIVO ISPUNJAVANJE ODREDBI VEZANIH UZ PRIHVATLJIVOST PRIJAVITELJA T PARTNERA

4. Zadnji godišnji financijski izvještaj u trenutku predaje projektne prijave (utvrđuje se zasebno za svakog Prijavitelja/Partnera).

PT2 će financijski kapacitet provjeravati uvidom u financijske izvještaje Prijavitelja i Partnera u Registru neprofitnih organizacija. Za Prijavitelje/Partnere za koje zadnja godišnja financijska izvješća nisu javno dostupna u Registru neprofitnih organizacija, ista se dostavljaju u sklopu projektnog prijedloga.

5. Ovlaštenje za zastupanje ili dokaz o predanom zahtjevu za upis promjene osobe za zastupanje u odgovarajućem registru (ukoliko je primjenjivo)

Projektni prijedlog mora se dostaviti (podnijeti) kroz sustav eKohezija unutar roka određenog ovim Pozivom. Podneseni projektni prijedlog dobiva jedinstveni referentni broj (kod projekta) koji nije moguće mijenjati tijekom čitavog trajanja projekta.

PT2 zadržava pravo u bilo kojem trenutku od prijavitelja zatražiti dostavu dokumenata za koje se vrši provjera u elektroničkim registrima, ukoliko se za to ukaže potreba.

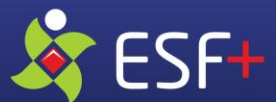

26

## **POSTUPAK PRIJAVE (3)**

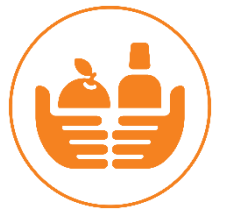

- Do trenutka potpisivanja Ugovora o dodjeli bespovratnih sredstava, u bilo kojoj fazi postupka dodjele, Prijavitelj može povući svoj projektni prijedlog.
  - 1. do trenutka kada se kroz sustav eKohezija potvrde rezultati odabira: putem sustava <u>https://ekohezija.gov.hr/</u>
  - nakon što su rezultati odabira potvrđeni, a do trenutka potpisivanja Ugovora o dodjeli bespovratnih sredstava, prijava se može povući:
    ✓ službenim zahtjevom za povlačenje, potpisanim od ovlaštene osobe
    ✓ upućenim Hrvatskom zavodu za zapošljavanje, Uredu za financiranje i ugovaranje projekata (PT2), na e-mail adresu: tecd@hzz.hr

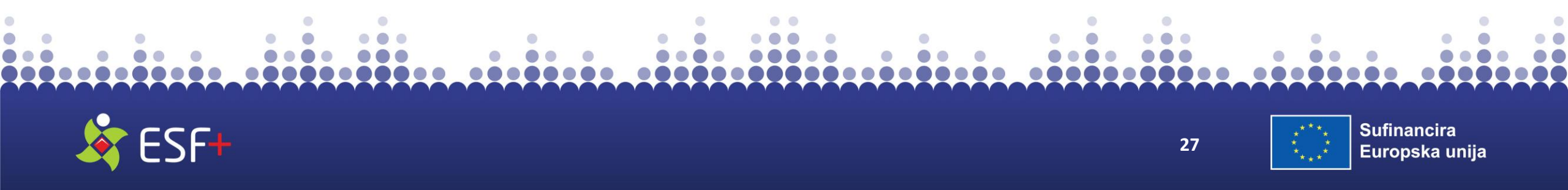

## **POSTUPAK PRIJAVE (6)**

Prijavitelj može podnijeti samo jedan projektni prijedlog.

U slučaju da Prijavitelj podnese **dva ili više projektna/ih prijedloga,** u postupak dodjele će biti uključen samo onaj projektni prijedlog koji **je ranije podnesen.** 

Prijavitelj **ne može** istovremeno biti Partner u **drugom** projektnom prijedlogu.

Partneri ne mogu sudjelovati u više od jednog projektnog prijedloga.

U slučaju da je **na dva ili više projektna prijedloga** kao Partner navedena ista neprofitna pravna osoba, u postupak dodjele će biti uključen samo onaj projektni prijedlog koji je **ranije podnesen.** 

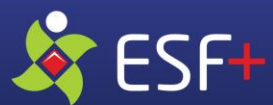

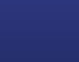

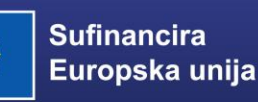

## **PITANJA I ODGOVORI**

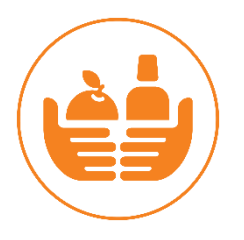

Potencijalni Prijavitelji šalju pitanja u vezi s PDP-om elektroničkim putem na adresu esf.pozivi@mrosp.hr najkasnije 14 kalendarskih dana prije isteka roka za podnošenje projektnih prijedloga.

Sva zaprimljena pitanja se s odgovorima objavljuju u dijelu Pitanja i odgovori na ESF+ mrežnoj stranici najkasnije **10 kalendarskih dana** od datuma zaprimanja, grupirani po određenim područjima (poglavlja/podpoglavlja UZP-a).

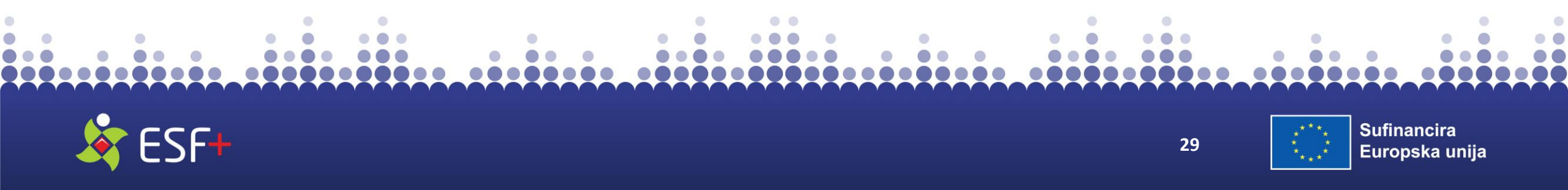

## POSTUPAK DODJELE BESPOVRATNIH SREDSTAVA

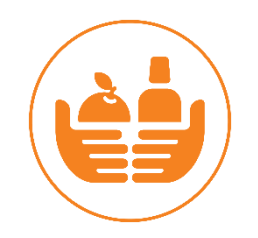

Postupak dodjele bespovratnih sredstava provodi se u 2 faze:

✓ administrativna provjera (kriteriji odabira tč. 4.1. Uputa)

Za svaki projektni prijedlog PT2 provodi administrativnu provjeru te nakon provedene faze administrativne provjere obavještava Prijavitelje o rezultatima navedene faze u roku od 7 kalendarskih dana od donošenja odluke.

✓ procjena kvalitete (kriteriji odabira tč. 4.2. Uputa)

Svi projektni prijedlozi koji su zadovoljili kriterije administrativne provjere ulaze u fazu procjene kvalitete, kojoj je cilj provjeriti usklađenost projektnih prijedloga sa zahtjevima prihvatljivosti sukladno kriterijima odabira.

PT2 vrši provjeru zahtjeva prihvatljivosti koji se odnose na projekt u cjelini, aktivnosti, troškove, Prijavitelja i Partnera, te ocjena kvalitete sukladno kriterijima odabira.

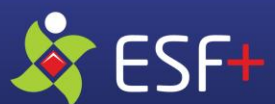

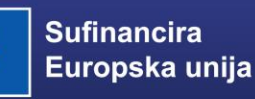

## **PROCJENA KVALITETE**

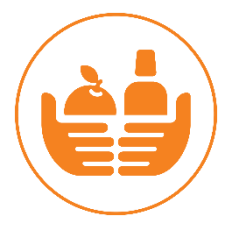

- Ukoliko projektni prijedlog ne zadovoljava pojedinom zahtjevu prihvatljivosti koji je isključujući (dovoljan je jedan kriterij), projektni prijedlog se isključuje iz postupka odabira, a PT2 obavještava Prijavitelja o isključenju njegovog projektnog prijedloga uz navođenje razloga.
- Ukoliko se tijekom provjera zahtjeva prihvatljivosti utvrdi da u određenom projektnom prijedlogu jedna ili više aktivnosti nisu prihvatljive, navodi aktivnosti i povezane troškove za koje je utvrđeno da su neprihvatljivi.
- Provjeru kriterija odabira vrši se samo za one projektne prijedloge kojima se osigurava potpuna iskorištenost raspoloživih financijskih sredstava predmetnog PDP-a.

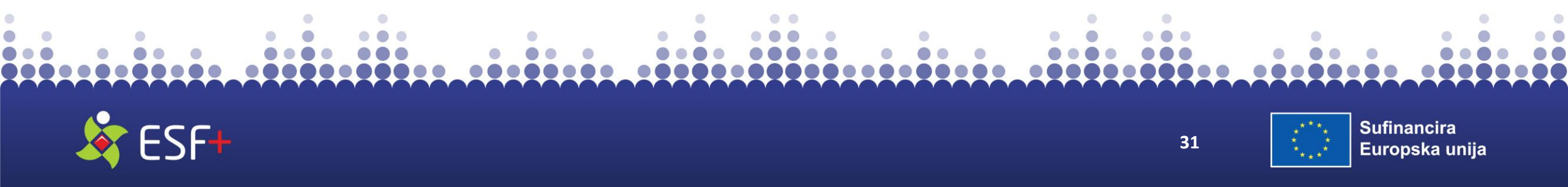

## **ODLUKA O FINANCIRANJU**

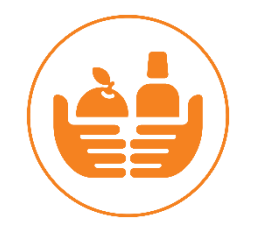

- Odluku o financiranju donosi PT1, Ministarstvo rada, mirovinskoga sustava, obitelji i socijalne politike, Uprava za programe i projekte, po isteku roka mirovanja (kako je opisano u točki 4.3.1).
- Odluka o financiranju objavljuje se na mrežnim stranicama ESF+ te se obavještava Prijavitelja.

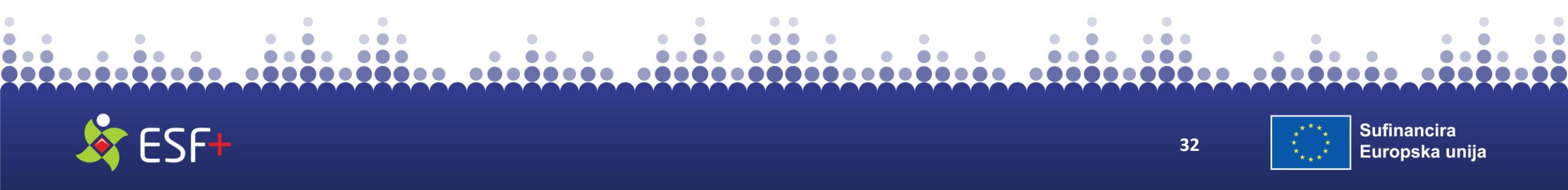

## **Obveze Korisnika - izvještavanje**

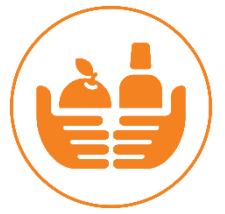

- Po ugovaranju, Korisnik izvještava za svaku kalendarsku godinu i o zajedničkim pokazateljima za potporu fonda ESF+ za suzbijanje materijalne oskudice prema Uredbi (EU) 2021/1057, Prilog III.
- Za izvještavanje o doprinosima koristit će se:

OBRAZAC 4 - Pokazatelji ostvarenja i

**OBRAZAC 5 - Pokazatelji rezultata** 

koji su sastavni dio <u>Uputa Nositeljima za prikupljanje i obradu podataka</u> <u>u okviru provedbe P ULJP-a za Prioritet 7.</u>

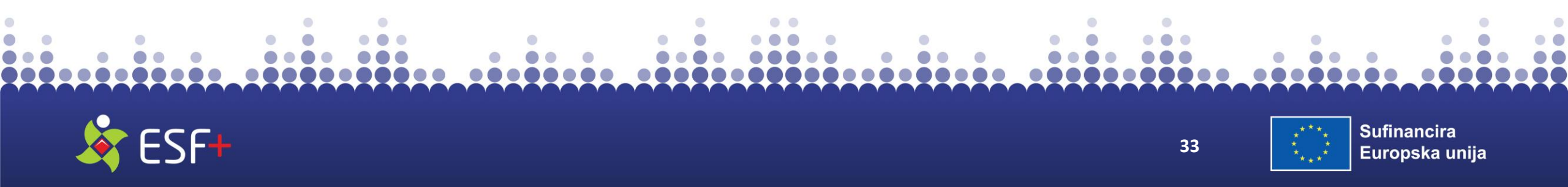

### Strukturirana anketa o primateljima pomoći u hrani i/ili druge materijalne pomoći primljene iz fonda ESF+

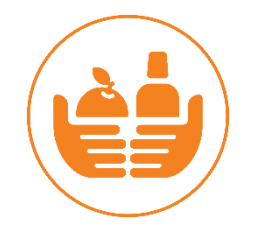

- Upravljačko tijelo PULJP-a ima obvezu provesti strukturiranu anketu sukladno članku 23. Uredbe (EU) 2021/1057 te izvijestiti EK o rezultatima
- Strukturirana anketa provodila se i u razdoblju 2014.-2020. rezultati dostupni na <u>https://www.esf.hr/europski-socijalni-fond/evaluacijske-aktivnosti/</u>
- cilj: prikupiti informacije o životnim uvjetima i prirodi materijalne oskudice krajnjih primatelja pomoći te omogućiti agregiranje podataka na razini EU
- anketna pitanja definirana su <u>Uredbom (EU) 2023/2071</u> (Prilog I)
- anketu ispunjavaju:
  - korisnici koji primateljima pomoći osiguravaju hranu ili osnovnu materijalnu pomoć (u pravilu nositelji projekta)
  - krajnji primatelji pomoći
- provođenje ankete <u>u tijeku provedbe (na mjestu podjele pomoći)</u> potrebno osigurati podatke o krajnjim korisnicima!
- izgledno provođenje ankete u dva navrata (na početku provedbe i u 2027. godini)

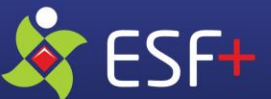

34

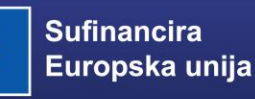

## PRIJAVNI OBRAZAC I PRIJAVA U SUSTAV eKOHEZIJA

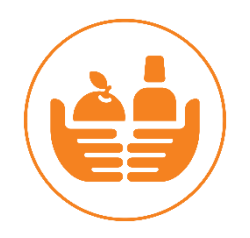

 eKohezija je informacijski sustav namijenjen za zabilježbu, pohranu i obradu podataka nužnih za financijsko praćenje i praćenje provedbe projekata

 Inicijalna prijava korisnika u sustav sastoji se od autentifikacije i autorizacije putem nacionalnog identifikacijskog i autentifikacijskog sustava NIAS

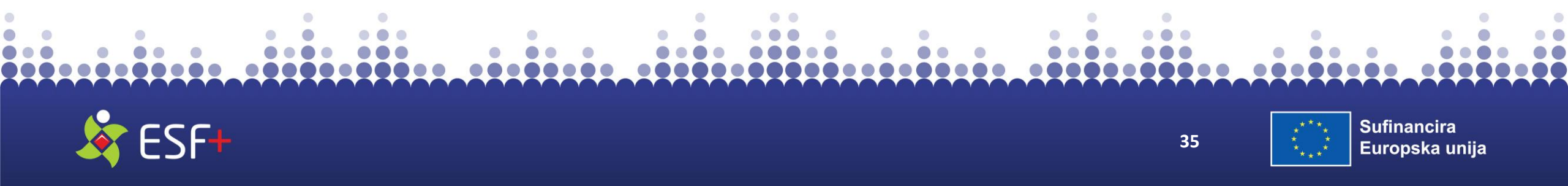

## PRIJAVNI OBRAZAC I PRIJAVA U SUSTAV eKOHEZIJA

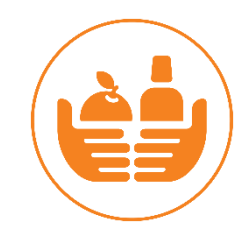

- Pristupom na <u>ekohezija.gov.hr</u> u bilo kojem pregledniku otvara se početna stranica informacijskog sustava eKohezija
- Odabirom akcije Prijava putem NIAS-a (eGrađani) sustav Vas preusmjerava na stranice NIAS sustava.
- S lijeve strane početne stranice nalaze se upute za korisnike, obrazac Punomoći, te adresa tehničke podrške FINE koja je nadležna za prijavu u sustav eKohezija: ekohezija-podrska@fina.hr

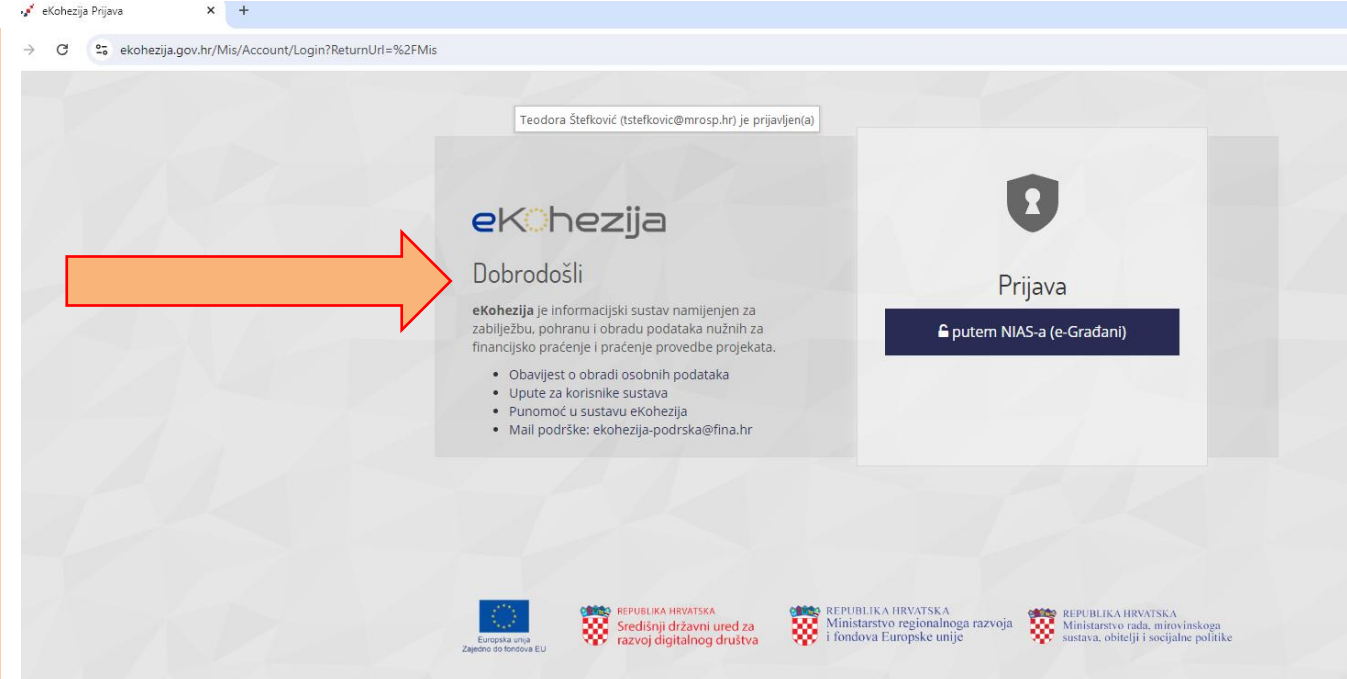

#### Važno!

Vjerodajnice su odgovornost njihovih izdavatelja te se za tehničku podršku vezanu za njihovu funkcionalnost, ili eventualne poteškoće njihovom korištenju pri potrebno obratiti izdavatelju vjerodajnice.

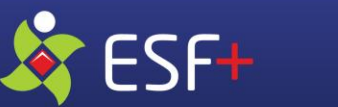

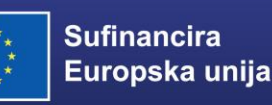
### UNOS KODA ZA AKTIVACIJU

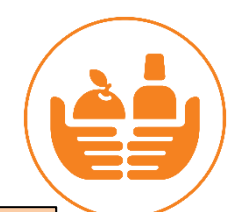

Nakon uspješne autentifikacije potrebno je potvrditi prihvaćanje Općih uvjeta korištenja sustava eKohezija. Prihvaćanjem Općih uvjeta korištenja i klikom na gumb Nastavi preglednik se preusmjerava na upis korisničkih podataka.

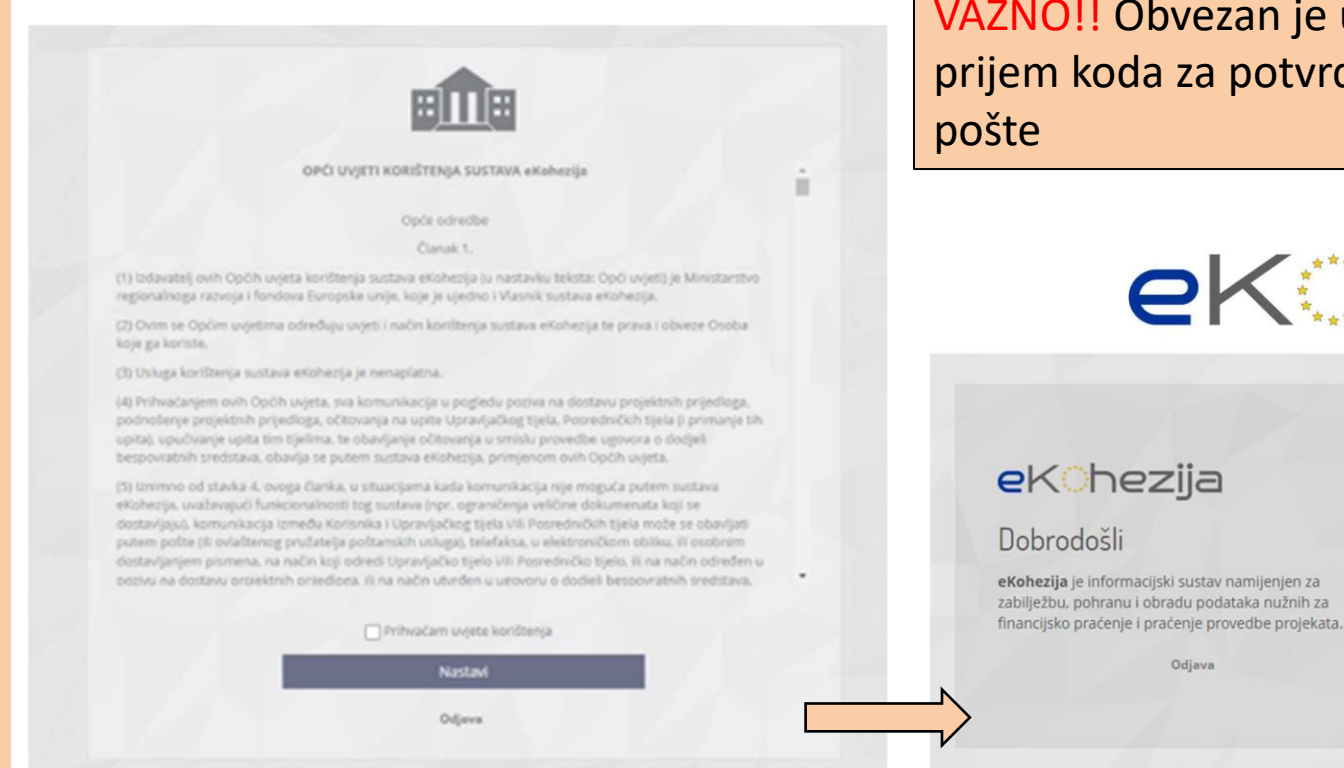

VAŽNO!! Obvezan je unos elektroničke pošte za prijem koda za potvrdu ispravnosti unesene epošte

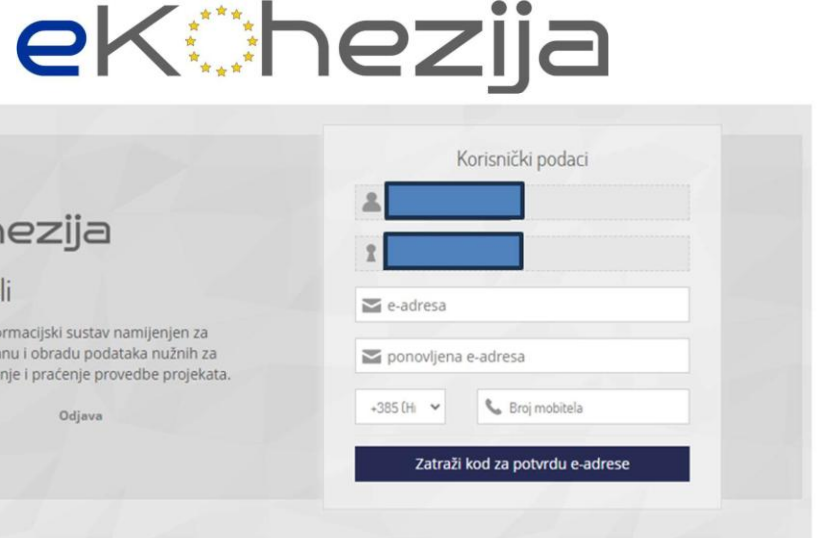

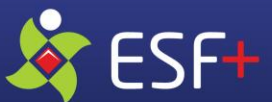

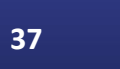

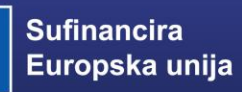

### **UNOS KODA ZA AKTIVACIJU**

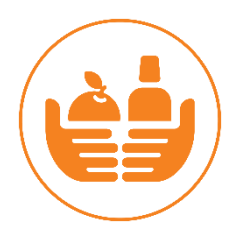

Zaprimljeni kod za aktivaciju upisuje se u polje *Kod za potvrdu*. Potvrda završava akcijom *Unesi* 

### **e**K0hezija

#### Dobrodošli

**eKohezija** je informacijski sustav namijenjen za zabilježbu, pohranu i obradu podataka nužnih za financijsko praćenje i praćenje provedbe projekata.

Odjava

|                    |                           | Potvrda                 |                |   |  |
|--------------------|---------------------------|-------------------------|----------------|---|--|
| Kod z              | a <mark>pot</mark> vrdu j | je poslan na upis       | anu e-adresu.  | 1 |  |
| Kod z              | a potvrdu                 |                         |                |   |  |
| onovno<br>drese je | slanje koo<br>moguća g    | da za potvrdu<br>ovdje. | ili izmjena e- |   |  |
|                    |                           | Unesi                   |                |   |  |

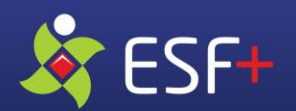

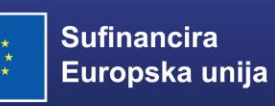

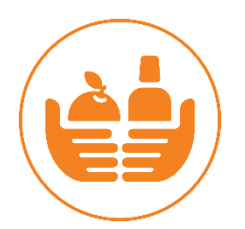

Odabir ranije dodanih prijavitelja je moguć kroz padajući izbornik.

Dodavanje nove pravne osobe moguće je klikom na *Nova pravna* osoba

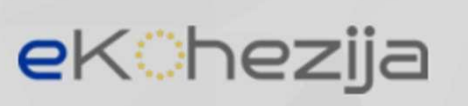

### Dobrodošli

**eKohezija** je informacijski sustav namijenjen za zabilježbu, pohranu i obradu podataka nužnih za financijsko praćenje i praćenje provedbe projekata.

Odjava

| )daberite prijavitelja koje<br>nogli pristupiti portalu: | eg predstavljate kako | biste |
|----------------------------------------------------------|-----------------------|-------|
| Testna pravna osoba                                      |                       | ~     |
| Na                                                       | astavi                |       |
|                                                          |                       |       |
| Nova pra                                                 | avna osoba            |       |
| Nova fizička os                                          | soba - djelatnosti    |       |
| Nova fizička                                             | osoba - građani       |       |

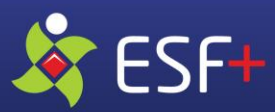

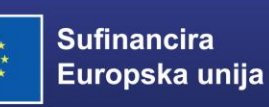

n za

ih za

ojekata.

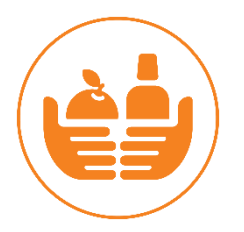

Sustav eKohezija povezan je sa Sudskim registrom, OIB registrom i Obrtnim registrom. Svim fizičkim osobama nakon autentifikacije kroz NIAS ponudit će se dodavanje ili odabir prijavitelja u čije ime žele raditi u sustavu. Unosom OIB-a pravne osobe te klikom na *Moji prijavitelji* pokazat će se naziv pravne osobe ustanove/udruge/zaklade/zadruge/ vjerske zajednice.

| Unesite OIB pravne osobe koju predstavljate kako<br>biste mogli pristupiti portalu: |
|-------------------------------------------------------------------------------------|
|                                                                                     |
| Dohvati pravnu osobu                                                                |
|                                                                                     |
| Moji prijavitelji                                                                   |
|                                                                                     |

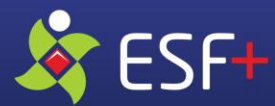

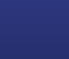

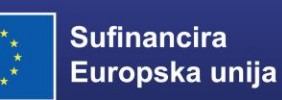

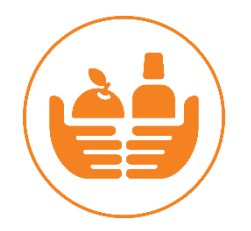

Ako automatski dohvat podataka ne uspije, tj. u navedenim registrima ne postoji podatak o zakonom ovlaštenoj osobi za zastupanje, potrebno je ručno unijeti podatke o prijavitelju. Unos završava akcijom **Potvrdi.** 

| <b>e</b> Kohezija                                                                                                    | Unesite Oli pravne osobe koju predstavljate kako<br>biste mogli pristupiti portalu: |  |
|----------------------------------------------------------------------------------------------------|-------------------------------------------------------------------------------------|--|
| Dobrodošli                                                                                                    |                                                                                     |  |
| eKohezija je informacijski sustav namljenjen z<br>zabilježbu, pohranu i obradu podataka nužnih<br>financijsko praćenje i praćenje provedbe proje | a Dohvati pravnu osobu<br>za<br>kata.                                               |  |
| Odjava                                                                                                    | Moji prijavitelji                                                                   |  |
|                                                                                                    |                                                                                     |  |
|                                                                                                    |                                                                                     |  |
| Na temeliu podataka iz Ol                                                                                                    | 2 zadetro pieta oduštani za zastupacia unesana oznana oznika                        |  |
| the centerio poortions is on                                                                                                    | s registra niste uviasteni za zastupanje unesene pravne usobe.                      |  |
| rea consegar processor as or                                                                                                    | o registra miste unasterii za zastupanje unesene ja avne usoue.                     |  |
| The surveyor providence and                                                                                                    | o registra nosce ovrasken za zaskupanje uneserne provine oskole.                    |  |
| Naziv prjavtelja                                                                                                    | o regenta mere ovaistelli za zastupanje unesene pravne osobe:                       |  |
| Nativ prjavitelja                                                                                                    | o regiona minu ovalizielin za zaslupanje unekime pravne osobor                      |  |
| Nastv prjavitelja<br>Pravni oblik                                                                                                    |                                                                                     |  |
| Naziv prjavitelja<br>Pravni oblik<br>Ulica i kućni brni                                                                                          |                                                                                     |  |
| Nastv prjavitelja<br>Pravni oblik<br>Ulica i kaćni broj                                                                                          | Di regiona mine oversiene za zastopan je unevrne pravne osoboz<br>Broj telefona     |  |
| Nastv prjavitelja<br>Pravni oblik<br>Ulica i koćni broj<br>OpćinarGrad                                                                           | Broj telefona<br>Broj telefona                                                      |  |
| Nastv prijavitelja<br>Pravni oblik<br>Ulica i kućni broj<br>OpćinarGrad                                                                          | Broj telefaksa                                                                      |  |
| Nastv prijavitelja<br>Pravni oblik<br>Ulica i kućni broj<br>OpćinarGrad<br>Poštanski broj                                                        | Broj telefona<br>Broj telefona<br>Erjotsa                                           |  |
| Nastv prijavitelja<br>Pravni oblik<br>Ulica i kućni broj<br>Općina/Grad<br>Poštanski broj                                                        | Broj telefona<br>Broj telefona<br>Eroj telefona                                     |  |
| Nastv prijavitelja<br>Pravni oblik<br>Utica i kućni broj<br>OpćinavGrad<br>Poštanski broj                                                        | Broj telefona<br>Broj telefona<br>E polsta                                          |  |

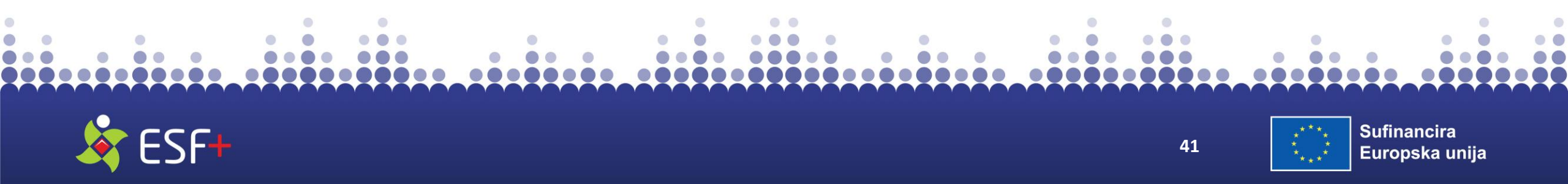

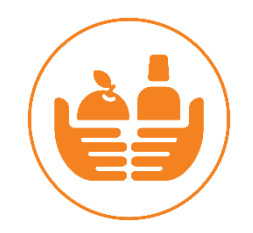

#### VAŽNO!!

SF+

U tablici Pregled ovlaštenih osoba prema vrsti prijavitelja Korisničkih uputa navode se dokazi koje je potrebno dostaviti prema vrsti prijavitelja.

| zija_koris × +                                                |                                                                                                    |                                                                                                    |                                                                                                    |                                                                                                    |                                                                                                    |                                                                                                    | -                                                                                                    | O                                                                                                    | ×                                                                                                    |
|---------------------------------------------------------------|----------------------------------------------------------------------------------------------------|----------------------------------------------------------------------------------------------------|----------------------------------------------------------------------------------------------------|----------------------------------------------------------------------------------------------------|----------------------------------------------------------------------------------------------------|----------------------------------------------------------------------------------------------------|----------------------------------------------------------------------------------------------------|----------------------------------------------------------------------------------------------------|----------------------------------------------------------------------------------------------------|
| rratovic/Desktop/Korisnicke%20upute_eKohezija_korisnici_prija | ava_V.1.0%20(2).pdf                                                                                                    | Ð                                                                                                    |                                                                                                    | C) 1                                                                                                    | <u>^</u> @                                                                                                    | ~                                                                                                    |                                                                                                    |                                                                                                    |                                                                                                    |
| AN   Əðə   Ask Copilot — + 🖂                                  | ■   5 of 51   🤉   〔Ľ                                                                                                    | _                                                                                                    |                                                                                                    | (                                                                                                    |                                                                                                    | <b>a</b>                                                                                                    | Ð                                                                                                    | 2                                                                                                    | ŝ                                                                                                    |
|                                                               | <ul> <li>mora biti navedeno da se ovlaštenje odnosi<br/>(regionalne) samouprave u sustavu eKoheziji</li> <li><u>Za ostale osobe:</u><br/>Javnobilježnički ovjerena punomoć prema ot<br/>.doc formatu možete preuzeti s javnog porta<br/>Uz gore navedeno obvezno je dostaviti i doka<br/>Jedinici lokalne i područne (regionalne) samo</li> </ul> | na potpun<br>a.<br>prascu iz <u>pri</u><br>la sustava e<br>az o zaposle<br>puprave.                                                                                                    | o zastu<br>iloga oʻ<br>eKohez<br>enju op                                                                                                    | upanje J<br>vih kori:<br>ija.<br>ounomo                                                                               | edinic<br>sničkih<br>ćenika                                                                                                    | uput<br>u nav                                                                                                    | Ine i p<br>a. Prec<br>vedenc                                                                                             | odruč<br>Iložak<br>Dj                                                                                                    | ne                                                                                                    |
| Osoba ovlaštena za zastupanje/likvidator                      | Za ovlaštenu osobu udruge:<br>Ispis iz Registra udruga. Moguće je dostaviti i<br>udruga.<br>Za ostale osobe:<br>Javnobilježnički ovjerena punomoć prema ot<br>.doc formatu možete preuzeti s javnog porta<br>Uz gore navedeno obvezno je dostaviti i doka<br>navedenoj Udruzi.                                                                    | elektronič<br>prascu iz <u>pri</u><br>la sustava e<br>az o zaposle                                                                                                    | ki ispis<br><mark>iloga</mark> oʻ<br>eKohez<br>enju ili                                                                                                    | s mreži<br>vih kori:<br>ija.<br>članstvi                                                                              | nih stra<br>sničkih<br>u opun                                                                                                    | uput<br>omod                                                                                                    | Registi<br>a. Prec                                                                                                    | a<br>Iložak<br>u                                                                                                    | u                                                                                                    |
| Ravnatelj, dekan, rektor, ostalo                              | Za čelnika tijela:         Ispis iz Sudskog registra. Moguće je dostaviti registra.         Za ostale osobe:         Javnobilježnički ovjerena punomoć prema ot .doc formatu možete preuzeti s javnog porta                                                                                                    | i elektronio<br>prascu iz <u>pri</u><br>la sustava e                                                                                                    | čki ispis<br>iloga o<br>eKohez                                                                                                    | s s mrež<br>vih kori:<br>ija.                                                                                         | nih str<br>sničkih                                                                                                    | anica<br>uput                                                                                                    | Sudsk<br>a. Prec                                                                                                    | og<br>Iložak                                                                                                    | u                                                                                                    |
|                                                               | ijja,kori: ×       +         ratovic/Desktop/Korisnicke%20upute_eKohezija_korisnicl_prij.         A*       a&         A*       a&         A*       a&         Osoba ovlaštena za zastupanje/likvidator         Ravnatelj, dekan, rektor, ostalo                                                                                                   | ija,kori x       +         ratovic/Desktop/Korisnicke%20upute_eKohezija_korisnici_prijava_V.1.0%20(2).pdf         AN       ab       Ask Copilot       -       +       E       ors1       •         Protocol       -       mora biti navedeno da se ovlaštenje odnosi (regionalne) samouprave u sustavu eKohezija         Za ostale osobe:       Javnobilježnički ovjerena punomoć prema ob .doc formatu možete preuzeti s javnog porta Uz gore navedeno obvezno je dostaviti i doka Jedinici lokalne i područne (regionalne) samo         Osoba ovlaštena za zastupanje/likvidator       Za ovlaštenu osobu udruge:         Ispis iz Registra udruga.       Ispis iz Registra udruga. Moguće je dostaviti i udruga.         Za ostale osobe:       Javnobilježnički ovjerena punomoć prema ob .doc formatu možete preuzeti s javnog porta Uz gore navedeno obvezno je dostaviti i udruga.         Ravnatelj, dekan, rektor, ostalo       Za čelnika tijela:         Ispis iz Sudskog registra. Moguće je dostaviti registra.         Za ostale osobe:       Javnobilježnički ovjerena punomoć prema ob .doc formatu možete preuzeti s javnog porta Uz gore navedeno obvezno je dostaviti i doka navedenoj Udruzi. | ija,kori x +         ratovic/Desktop/Korisnicke%20upute_eKohezija,korisnici_prijava_V1.0%20(2),pdf         A* a& Ask Copilot - + E 5 or 51 0 E         - mora biti navedeno da se ovlaštenje odnosi na potpun (regionalne) samouprave u sustavu eKohezija.         Za ostale osobe:         Javnobilježnički ovjerena punomoć prema obrascu iz pri .doc formatu možete preuzeti s javnog portala sustava e Uz gore navedeno obvezno je dostaviti i dokaz o zaposle Jedinici lokalne i područne (regionalne) samouprave.         Osoba ovlaštena za zastupanje/likvidator       Za ovlaštenu osobu udruge:         Ispis iz Registra udruga.       Ispis iz Registra udruga. Moguće je dostaviti i elektronič udruga.         Za ostale osobe:       Javnobilježnički ovjerena punomoć prema obrascu iz pri .doc formatu možete preuzeti s javnog portala sustava o Uz gore navedeno obvezno je dostaviti i elektronič udruga.         Za ostale osobe:       Javnobilježnički ovjerena punomoć prema obrascu iz pri .doc formatu možete preuzeti s javnog portala sustava o Uz gore navedeno obvezno je dostaviti i dokaz o zaposle navedeno Udruzi.         Ravnatelj, dekan, rektor, ostalo       Za čelnika tijela:         Ispis iz Sudskog registra. Moguće je dostaviti i elektronič registra.       Za ostale osobe:         Javnobilježnički ovjerena punomoć prema obrascu iz pri .doc formatu možete preuzeti s javnog portala sustava o Lz gorsta       Za ostale osobe: | ijakori x +         ratovic/Desktop/Korisnicke%20upute_eKohezija_korisnici_prijava_V1.0%20(2),pdf <ul> <li></li></ul> | Pijakori X + ratovic/Desktop/Korisnicke%20upute_eKohezija_korisnici_prijava_V.1.0%20(2).pdf AN ab Ask Copilot - + I S of 51 I I I I I I I I I I I I I I I I I I | Piektori × + ratovic/Desktop/Korisnicke%20upute_eKohezija,korisnici_prijava_V1.0%20(2) pdf A* ab Ask Copilot - + E S ofsi P B Q C C - mora biti navedeno da se ovlaštenje odnosi na potpuno zastupanje Jedinici (regionalne) samouprave u sustavu eKohezija. Za ostale osobe: Javnobilježnički ovjerena punomoć prema obrascu iz priloga ovih korisničkih .doc formatu možete preuzeti s javnog portala sustava eKohezija. Uz gore navedeno obvezno je dostaviti i dokaz o zaposlenju opunomoćenika Jedinici lokalne i područne (regionalne) samouprave. Osoba ovlaštena za zastupanje/likvidator Za ostale osobe: Javnobilježnički ovjerena punomoć prema obrascu iz priloga ovih korisničkih .doc formatu možete preuzeti s javnog portala sustava eKohezija. Uz gore navedeno obvezno je dostaviti i elektronički ispis s mrežnih stra udruga. Za ostale osobe: Javnobilježnički ovjerena punomoć prema obrascu iz priloga ovih korisničkih .doc formatu možete preuzeti s javnog portala sustava eKohezija. Uz gore navedeno obvezno je dostaviti i dokaz o zaposlenju ili članstvu opun navedeno ju druzi. Ravnatelj, dekan, rektor, ostalo Za <u>čelnika tijela:</u> Ispis iz Sudskog registra. Moguće je dostaviti i elektronički ispis s mrežnih stra registra. Za ostale osobe: Javnobilježnički ovjerena punomoć prema obrascu iz priloga ovih korisničkih .doc formatu možete preuzeti s javnog portala sustava eKohezija. Uz gore navedeno obvezno je dostaviti i elektronički ispis s mrežnih stra registra. Za ostale osobe: Javnobilježnički ovjerena punomoć prema obrascu iz priloga ovih korisničkih .doc formatu možete preuzeti s javnog portala sustava eKohezija. Uz gore navedeno obvezno je dostaviti i elektronički ispis s mrežnih stra registra. Za ostale osobe: Javnobilježnički ovjerena punomoć prema obrascu iz priloga ovih korisničkih .doc formatu možete preuzeti s javnog portala sustava eKohezija. | ijie.kori × +         ratovic/Desktop/Korisnicke%20upute_eKohezija_korisnici_prijava_V.1.0%20(2).pdf <ul> <li></li></ul> | ijaktori × + ratovic/Desktop/Korisnicke%20upute_ekohezija_korisnic/prijava_V1.0%20(2),pdf • mora biti navedeno da se ovlaštenje odnosi na potpuno zastupanje Jedinice lokalne i pri (regionalne) samouprave u sustavu eKohezija. Za ostale osobe: Javnobilježnički ovjerena punomoć prema obrascu iz priloga ovih korisničkih uputa. Prec. Osoba ovlaštena za zastupanje/likvidator Za ostale osobe: Javnobilježnički ovjerena punomoć prema obrascu iz priloga ovih korisničkih uputa. Prec. doc formatu možete preuzeti s javnog portala sustava eKohezija. Uz gore navedeno obvezno je dostaviti i dokaz o zaposlenju opunomoćenika u navedeno Jedinici lokalne i područne (regionalne) samouprave. Osoba ovlaštena za zastupanje/likvidator Za ostale osobe: Javnobilježnički ovjerena punomoć prema obrascu iz priloga ovih korisničkih uputa. Prec. doc formatu možete preuzeti s javnog portala sustava eKohezija. Uz gore navedeno obvezno je dostaviti i elektronički ispis s mrežnih stranica Registr udruga. Za ostale osobe: Javnobilježnički ovjerena punomoć prema obrascu iz priloga ovih korisničkih uputa. Precdo c formatu možete preuzeti s javnog portala sustava eKohezija. Uz gore navedeno obvezno je dostaviti i dokaz o zaposlenju ili članstvu opunomoćenika i navedenoj Udruzi. Ravnatelj, dekan, rektor, ostalo Za čelnika tijela: Ispis iz Sudskog registra. Moguće je dostaviti i elektronički ispis s mrežnih stranica Sudski registra. Za ostale osobe: Javnobilježnički ovjerena punomoć prema obrascu iz priloga ovih korisničkih uputa. Precdo c formatu možete preuzeti s javnog portala sustava eKohezija. Uz gore navedeno obvezno je dostaviti i elektronički ispis s mrežnih stranica Sudski registra. Za ostale osobe: .do c formatu možete preuzeti s javnog portala sustava eKohezija. | ga,kori × +       -       -       -       -       -       -       -       -       -       -       -       -       -       -       -       -       -       -       -       -       -       -       -       -       -       -       -       -       -       -       -       -       -       -       -       -       -       -       -       -       -       -       -       -       -       -       -       -       -       -       -       -       -       -       -       -       -       -       -       -       -       -       -       -       -       -       -       -       -       -       -       -       -       -       -       -       -       -       -       -       -       -       -       -       -       -       -       -       -       -       -       -       -       -       -       -       -       -       -       -       -       -       -       -       -       -       -       -       -       -       -       -       -       -       -       -       - <td< td=""></td<> |

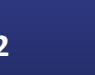

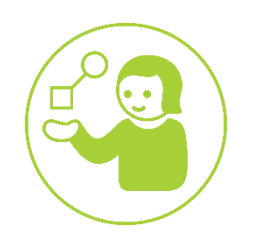

Zahtjev se šalje administratoru sustava odabirom akcije **Pošalji zahtjev.** Zahtjevom korisnik traži odobrenje za zastupanje odabranog ili dodanog prijavitelja u sustavu eKohezija.

Nakon slanja Zahtjeva nadležna institucija će provjeriti ispravnost priložene dokumentacije i potvrditi pravo pristupa ovlaštenoj osobi.

O potvrdi Zahtjeva bit će poslana obavijest putem elektroničke pošte.

| 🗈 🔲 📴 Korisnicke upute_eKohezija_koris 🗙     | +                                               |                                                                                                    |         |          |         |     |       |          | -   | 0    | ×        |
|----------------------------------------------|-------------------------------------------------|----------------------------------------------------------------------------------------------------|---------|----------|---------|-----|-------|----------|-----|------|----------|
| - C 🙃 (i) File   C:/Users/MKastratovic/De    | sktop/Korisnicke%20upute_eKohezija_korisnici_pr | rijava_V.1.0%20(2).pdf                                                                                       | Ð       |          | כןכ     | £_≡ | œ     | <b>F</b> | 0   |      | <b>(</b> |
| =   ∀ ~ ∀ Draw ~ ⊗   🗊   A <sup>N</sup>   ∂ø | Ask Copilot - +                                 | € 14 of 51 Q [□                                                                                              |         |          |         | Q   | 6     | B        | Ð   | Z    | © 1      |
| 1                                            |                                                 |                                                                                                    |         |          |         |     |       |          |     |      |          |
|                                              |                                                 |                                                                                                    |         |          |         |     |       |          |     |      |          |
|                                              | Na temelju podataka iz OIB registra niste ovlas | steni za zastupanje unesene pravne osobe. Molimo popunite prik<br>podnijeli zahtjev za ovlaštenje u sustavu. | azani o | brazac k | ako bis | te  |       |          |     |      |          |
| -                                            |                                                 |                                                                                                    |         |          | 12      |     |       |          |     |      |          |
|                                              |                                                 |                                                                                                    |         |          |         |     |       |          |     |      | 0        |
|                                              | Naziv prijavitelja                              |                                                                                                    |         |          |         |     |       |          |     |      |          |
|                                              |                                                 |                                                                                                    |         |          |         |     |       |          |     |      |          |
|                                              | Prijavitelj jedinstveni broj                    |                                                                                                    |         |          |         |     |       |          |     |      |          |
|                                              |                                                 |                                                                                                    |         |          |         |     |       |          |     |      |          |
|                                              | Punomoć trajno dodijeljena*                     | Rok važenja punomoći                                                                                         |         |          |         |     |       |          |     |      |          |
|                                              | 🔿 Da 💿 Ne                                       |                                                                                                    |         |          |         |     |       |          |     |      |          |
|                                              | Obrazloženje                                    |                                                                                                    |         |          |         |     |       |          |     |      |          |
|                                              |                                                 |                                                                                                    |         |          |         |     |       |          |     |      |          |
|                                              |                                                 |                                                                                                    |         |          |         |     |       |          |     |      |          |
|                                              | + Dodaj datateku                                |                                                                                                    |         |          |         |     |       |          |     |      |          |
|                                              |                                                 |                                                                                                    |         |          |         |     |       |          |     |      |          |
|                                              | Maksimalna veličina: 200 MB.                    |                                                                                                    | 1       |          |         |     |       |          |     |      |          |
|                                              |                                                 | Pošalji zahtjev                                                                                              |         |          |         |     |       |          |     |      |          |
|                                              |                                                 |                                                                                                    | _       | _        |         |     |       |          |     |      | •        |
| Q 💿 📻 🖻                                      |                                                 | he 이번 동안 전 2, 10 이번 이상 문화 전 2, 10 이번                                                                         |         |          |         | ^ E | □ ⊕ < | )) HRV   | / 1 | 1:56 | E.       |

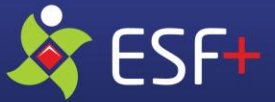

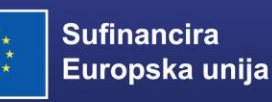

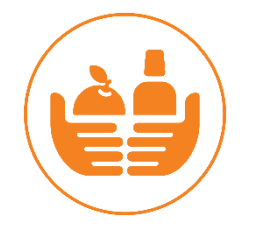

- Prijaviteljima za koje se nedvojbeno može utvrditi osoba zakonom ovlaštena za zastupanje u navedenim registrima, Sustav će po autentifikaciji putem NIAS-a, upisom OIB-a ili MBO-a prijavitelja te odabirom akcije *Dohvati pravnu osobu* automatski dodijeliti prepoznate ovlaštene osobe za zastupanje
- Ako automatski dohvat podataka ne uspije, tj. u navedenim registrima ne postoji podatak o zakonom ovlaštenoj osobi za zastupanje, potrebno je ručno unijeti podatke o prijavitelju i podnijeti Zahtjev za ovlaštenjem (ako je potrebna nadopuna, šalje se obavijest Prijavitelju putem elektroničke pošte)
- Ako se javljaju greške pri registraciji, pomoć se može zatražiti kroz kontakt adresu Korisničke podrške sustavu eKohezija: <u>ekohezija-podrska@fina.hr</u>

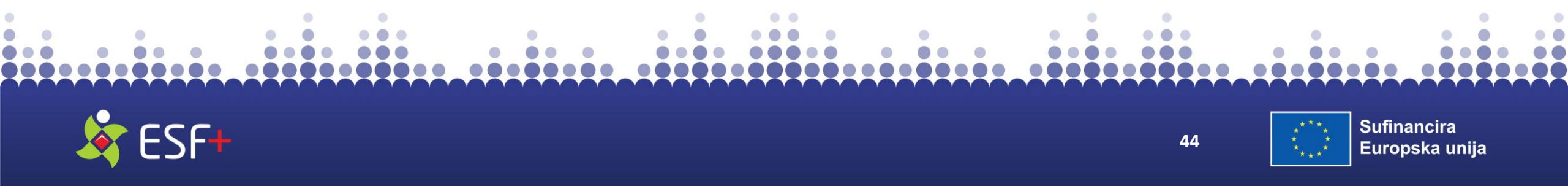

### **PRIJAVA U SUSTAV**

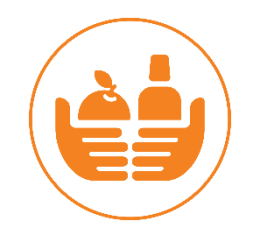

 Iz padajućeg izbornika odabrati odgovarajuću vrstu pravnog subjekta te unijeti dodatne opće informacije o prijavitelju.

#### VAŽNO!

O <u>ispravnom odabiru vrste pravnog subjekta ovisi izgled prijavnog obrasca u sustavu</u> (o odabiru ovisi hoće li se određena polja prikazati na obrascu i biti nužna za unos).

 Nakon spremanja podatka o vrsti pravnog subjekta navedene podatke korisnik više neće biti u mogućnosti sam promijeniti. Ako dođe od promjene pravnog subjekta potrebno je poslati zahtjev za promjenom pravnog subjekta na <u>ekohezija-podrska@fina.hr</u>, uz dogovarajući dokaz. Administratori sustava vrše promjenu.

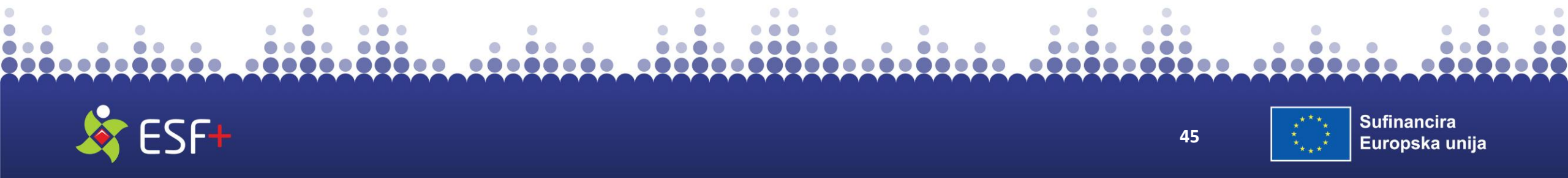

### **PRIJAVA U SUSTAV**

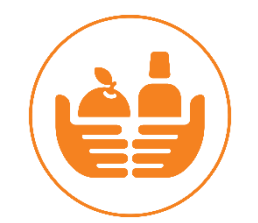

| eK <sup>o</sup> hezija                                                                                                    | Početna stranica                                                                                                    |                                                  | TestIme TestPrezime 10000100001 •<br>Testna pravna ozwia "                                                                                                 |                        |                                                                                                    |
|----------------------------------------------------------------------------------------------------|----------------------------------------------------------------------------------------------------|--------------------------------------------------|----------------------------------------------------------------------------------------------------|------------------------|----------------------------------------------------------------------------------------------------|
| Početna stranica     Početna stranica     Projektni pretinac ^     Osobni pretinac (12)     Objavljeni pozivi     Ugovori     Ugovori     Projektne prijave | Projektne prijave  III (18.11.01 - Provjera nazivlja)  Projektne prijave  III (19.11.01 - Ntaja Test - beskoristan poziv (test pokazatelja)  Test Pokazatelja (od obrazac)  IIII (19.2.1.01 - Provjera)  Test Pokazatelja prodet     | Izbornik uređivanja postavki<br>i općih podataka | Moji podaci<br>Podaci o prijavitelju<br>Podaci o prijavitelju<br>Podaci o prijavitelju<br>Podaci o prijavitelju<br>Uvjeti konistenja<br>Odjavi se<br>Utrud | )                      | Ikona <b>Moji podaci</b> – izmjena adrese<br>elektroničke pošte, broj mobitela te<br>postavljanje opcije slanja obavijesti o<br>zapremljenim porukama u sustavu eKohezija. |
| Administracija     ^       Korisničke upute                                                                                                    | PK.3.1.02 - DPG testira     DPG testira . RURALNI PAZVOJ"-Poticanje MSP     PK.3.4.01 - Croatian safe steps CROSS     cro     DPK.3.4.01 - Croatian safe steps CROSS     DF Cro     DFK.3.4.01 - Croatian safe steps CROSS     Cross |                                                  | U tond<br>U tond<br>U tond                                                                                                    | utem elektroničke pošt | te<br>Sprems                                                                                                    |
|                                                                                                    |                                                                                                    |                                                  |                                                                                                    |                        |                                                                                                    |

Uređivanje osobnih podataka

Ikona **Administracija** mogućnosti uvida/izmjene korisničkih podatka, podataka prijavitelja, podatka povezanih osoba, uvid u Opće uvjete korištenja i odjava iz sustava.

| Kohezija             | Administracija                |                                      |                      |        | Textime TextPres       | ime_10000100001 <b>O</b><br>estra pravita osobe <sub>v</sub> |
|----------------------|-------------------------------|--------------------------------------|----------------------|--------|------------------------|--------------------------------------------------------------|
| •                    | Testna pravna osoba           |                                      |                      |        |                        |                                                              |
| Početna stranica     |                               |                                      |                      |        |                        |                                                              |
| Projektni pretinac 🔺 | 018*                          | Naziv prijavitelja*                  | Ulica i kućni broj   | Obve   | znik PDV-a             |                                                              |
| Osobni pretinac (12) | 44236394710                   | Testna pravna ospba                  |                      | 0      | 3a ONe                 |                                                              |
| Objavljeni pozivi    |                               |                                      |                      |        |                        |                                                              |
| Ugovori              | Poštanski broj                | Općina/Grad                          | Država               | Broj I | elefona                |                                                              |
| Projektne prijave    |                               | Upišite barem tri znaka za rezultate | Hrvetska             | •      | •                      |                                                              |
| Administracija 🔺     | Broj telefaksa                | E-pošta                              | Internetska stranica | Vrsta  | pravnog subjekta       |                                                              |
| Korisničke upute     | •                             |                                      |                      | Priv   | utni neprofitni sektor | •                                                            |
|                      |                               |                                      |                      |        | ✓Sprem                 | i #Odustani                                                  |
|                      |                               |                                      |                      |        |                        |                                                              |
|                      | Osobe ovlaštene za zastupanje |                                      |                      |        |                        | ~                                                            |
|                      | Ime †                         | Prezime † Rok važenja puno           | ibeme                |        |                        |                                                              |
|                      |                               |                                      |                      |        |                        |                                                              |
|                      |                               |                                      |                      |        |                        |                                                              |

Uređivanje podataka prijavitelja

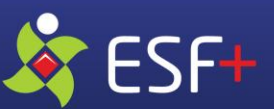

46

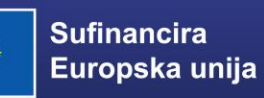

### PRIJAVA U SUSTAV

Podaci Odabirom opcije 0 osobama (padajući izbornik Administracija) pristupa se modulu pregled administraciju i za podataka svih osoba na prijavitelju - pregled svih ovlaštenih osoba na prijavitelju, pregled i podnošenje zahtjeva za opunomoćenje po pojedinim projektima prijavitelja te pregled i dodavanje povezanih osoba na razini prijavitelja ili na razini projektne prijave odnosno projekta.

| eK <mark>o</mark> hezija                   | Podaci o osobama                 |         |                      |                           |                                                       | Testime TestPrezime_10000100001 <b>O</b><br>Testna pravna osoba _ |
|--------------------------------------------|----------------------------------|---------|----------------------|---------------------------|-------------------------------------------------------|-------------------------------------------------------------------|
| 🗸 Početna stranica                         | Ovlaštene osobe na prijavitelju  |         |                      |                           |                                                       |                                                                   |
| Projektni pretinac 🔨                       | Ime                              | Prezime | Rok vazenja punomoci |                           | Datum odobrenja                                       |                                                                   |
| Osobni pretinac (12)                       |                                  |         |                      |                           |                                                       |                                                                   |
| Objavljeni pozivi                          | Pregled zahtjeva za opunomočenje |         |                      |                           |                                                       |                                                                   |
| Ugovori<br>Projektne prijave               | Projekt                          | •       | Odabir projekta      | 7                         |                                                       |                                                                   |
| Administracija v                           | Ime                              | Prezime | Datum podnošenja I   | Datum odbijanja/odobrenja | Datum ukidanja                                        | * Dodaj                                                           |
| Podaci o osobarna<br>Podaci o prijavitelju |                                  |         |                      |                           |                                                       |                                                                   |
| Korisničke upute                           | Povezane osobe na prijavitelju   |         |                      |                           |                                                       |                                                                   |
|                                            | Ime                              |         | Prezime              |                           | Omogući povezanoj osobi adn<br>drugih povezanih osoba | inistraciju podataka pravne osobe i dodavanje                     |
|                                            | Povezane osobe na projektu       |         |                      |                           |                                                       |                                                                   |
|                                            | Projekt                          | •       | Odabir projekta      |                           |                                                       |                                                                   |
|                                            | ime                              | Prezime |                      | Naziv projekta            |                                                       | + Dodaj                                                           |
|                                            |                                  |         |                      |                           |                                                       |                                                                   |
| 1.0.143887+f52eeb                          |                                  |         |                      |                           |                                                       |                                                                   |

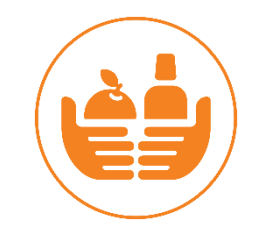

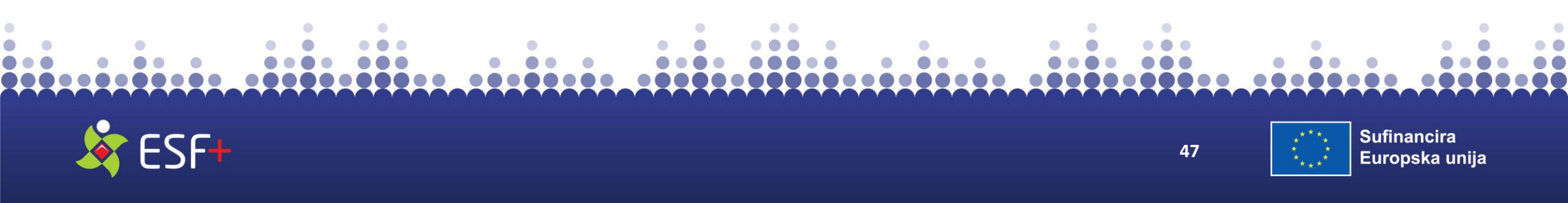

## **PRIJAVNI OBRAZAC (1)**

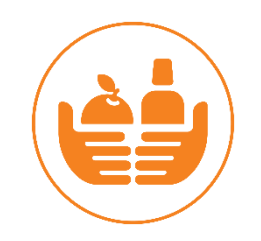

### POKRETANJE I PODNOŠENJE PROJEKTNE PRIJAVE VAŽNO!

- Prijavitelji su dužni planirati dovoljno vremena za registraciju u sustav eKohezija, ispunjavanje i provjeru Prijavnog obrasca, prije podnošenja projektnog prijedloga
- Sustav eKohezija dostupan 24/7 (osim u vrijeme redovitih ažuriranja sustava)
- Korisnička podrška sustava eKohezija dostupna 08:00 16:00 radnim danim

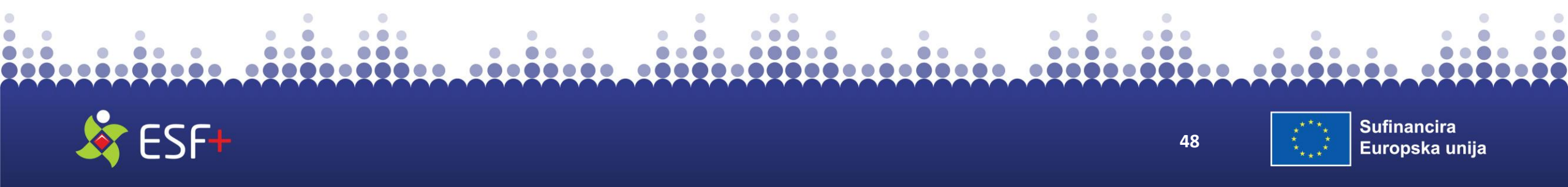

### **PRIJAVNI OBRAZAC (2)**

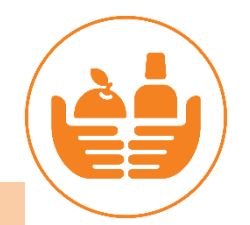

Prijavi

| Protectiva strania     PertraSi tranizi o Colorizato pertinación       Protectiva strania     PertraSi tranizi o Colorizato pertinación       O Colorizato pertinación     Protectiva strania       O Colorizato pertinación     Protectiva strania       O Colorizato pertinación     Protectiva strania       O Colorizato pertinación     Protectiva strania       O Colorizato pertinación     Protectiva strania       O Colorizato pertinación     Protectiva strania       O Colorizato pertinación     Protectiva strania       O Colorizato pertinación     Protectiva strania       O Colorizato pertinación     Protectiva strania       O Colorizato pertinación     Protectiva strania       O Colorizato pertinación     Protectiva strania       O Colorizato pertinación     Protectiva strania       O Colorizato pertinación     Protectiva strania       O Colorization strania     Protectiva strania       O Colorization strania     Protectiva strania       O Colorization strania     Protectiva strania       D Colorization strania     Protectiva strania       D Colorization strania     Protectiva strania       D Colorization strania     Protectiva strania       D Colorization strania     Protectiva strania       D Colorization strania     Protectiva strania       D Colorization strania     Protectiva strania </th <th>Entropy Constraints of Constraints of Constraints o</th> <th>Klikom na odabrani poziv<br/>podaci o objavljenom poz<br/>započet će postupak prijav<br/>projektnih prijedloga</th> <th>prikazat će se osnovni<br/>ivu, a akcijom <b>Prijavi</b><br/>ve na poziv za dostavu<br/>ve na poziv za dostavu</th> | Entropy Constraints of Constraints of Constraints o | Klikom na odabrani poziv<br>podaci o objavljenom poz<br>započet će postupak prijav<br>projektnih prijedloga                                                                                                    | prikazat će se osnovni<br>ivu, a akcijom <b>Prijavi</b><br>ve na poziv za dostavu<br>ve na poziv za dostavu |
|----------------------------------------------------------------------------------------------------|----------------------------------------------------------------------------------------------------|----------------------------------------------------------------------------------------------------|----------------------------------------------------------------------------------------------------|
| PK.G.3.01 - Nabava sulage operatera za uspostavu hitne helikopterske medicinske službe<br>Tip avgledak trznov odgini - stratski projet.<br>Vednoge Octoma i jenos sprace<br>Statau: Ottomi<br>Datem Bajver 16.11.2023. 143800<br>Datem Bojver 16.11.2023. 143800<br>Datem Bojver 16.11.2023. 143800<br>Datem Bojver 16.11.2023. 143800<br>Datem Bojver 16.11.2023. 143800<br>Italia za podlekim prijeku za 23.2024. 126000<br>IRI I.D.1 - Provjera nazivlja<br>Tip avgledak Oncerel podv<br>Predvojte Moli strategi podstatilov<br>Statem Admini 46.12.2. 100500                                                                                                    | (HHMS) Započe imda Pejave<br>Započe imda Pejave                                                                                                    | Status: Groupe         Naziv: TIST POKAZOTUJA.           Baturn objave: Zini 12:023.         Kod positiva: PK-13.001           Kod za positivaliti positiva: PK-13.001         PK-34.01           Kod za positivaliti positiva: PK-13.001         PK-34.01           Kod za positivaliti positiva: PK-13.001         PK-34.01           Konzi positivaliti positiva: PK-13.001         Operativaliti positiva: PK-13.001           Konzi positivaliti positiva: PK-13.001         Operativaliti positiva: PK-13.001           Konzi positivaliti positiva: PK-13.001         Operativaliti positiva: PK-13.001           Konzi positivaliti positiva: PK-13.001         Operativaliti positiva: PK-13.001           Konzi positivaliti positiva: PK-13.001         Operativaliti positiva: PK-13.001           Konzi positivaliti positiva: PK-13.001         Dotum objave: 21.11.003.001           Konzi positivaliti positiva: PK-13.001         Dotum objave: 21.11.2023.001           Konzi positivaliti positiva: PK-11.0023.001         Baturi positiva: PK-11.2023.001                                                                                                    |                                                                                                    |
| Prijava na poziv<br>započinje odabirom u<br>bočnom izborniku<br><b>Objavljeni pozivi</b>                                                                                                    |                                                                                                    | PML31.022         PRC testfrail         Nadlebas eijnes: NINSTARSTYD GOSPODARSTYL I ODRŽIVOG RAZVIJA           Tip najedjajć Drobne pozo         Svrha eveg Pativa: 5           Prednišeji Moli Jost orgo poziva: 5         Prednišeji Moli Jost orgo poziva: 5           Status: Zajvani prednišeji Moli Status elapisevitelji u okviru ovog Pativa: 100 C         Milimiani izona segorovatnih sredstava: 10.000 C           Maki za poslivalegi zi zavra dolje         Privatljevi dolje vrijavitelji u okviru ovog Pativa: Mikro poduzenici           Privatljevi dolje zavrati zavrati zav | Zaječki svalu Prije<br>Zaječki svalu Prije                                                                  |

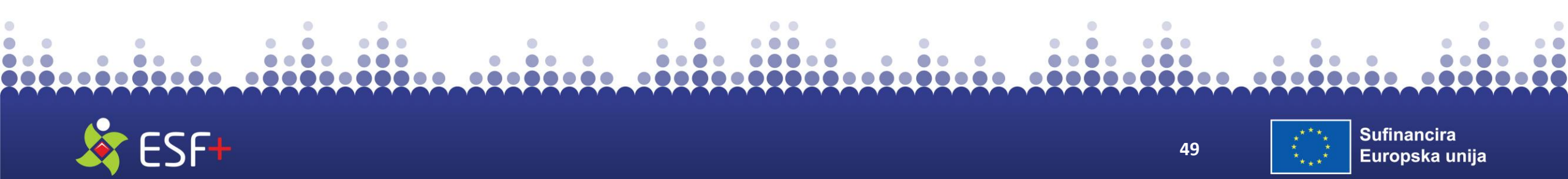

Status: Ažuriranje pi Datum objave: 16,1

| PR                                                                                                    | RIJAVNI C                                                                                                    | )BRAZAC                                                                    | : (3)                                      |                                                              | È                      |
|----------------------------------------------------------------------------------------------------|----------------------------------------------------------------------------------------------------|----------------------------------------------------------------------------|--------------------------------------------|--------------------------------------------------------------|------------------------|
| <ul> <li>Ministarstvo rada, miro</li> <li>Alexandre de la constructiva de la constructiva de la cons</li></ul> | rovinskog × Objavljeni pozivi × +                                                                                                    |                                                                            |                                            |                                                              |                        |
| eKohezij                                                                                                    | Prijava na poziv     Poziv                                                                                                    | Inovativne socijalne usluce - odmor od skrbi (pilot projekt)               | Ekscentrich Razvoj                         |                                                              |                        |
| 秴 Početna stranica                                                                                                    | Naziv projekta*                                                                                                    | moveme sociante asloge - oemor ou sie ar prior projekty                    | Pretraž                                    |                                                              |                        |
| <ul> <li>Projektni pretinac</li> <li>Osobni pretinac (12</li> <li>Objavljeni pozivi</li> </ul>                                                                                                    | 28) Prijavitelj*                                                                                                    | Ekscentrični Razvoj                                                        | Preostalo znakova: 200<br>Spremi KOdustani |                                                              |                        |
| Ugovori                                                                                                    | Kok za koniosenje krojekenin krijava, nosovovos                                                                                                    | ودرد                                                                       | .hr/MISWeb/Poziv/Index#                    |                                                              |                        |
| Objava nabava                                                                                                    | IP.1.1.38 - Test MarkoP 26072024_Primjenjiv                                                                                                    | a pravila                                                                  | Prijava na poziv                           |                                                              |                        |
| Administracija                                                                                                    | Tip natječaja: Otvoreni poziv Područje: Civilno društvo                                                                                                    |                                                                            |                                            |                                                              |                        |
| Korisničke upute                                                                                                    | Status: Otvoren<br>Datum objave: 26.7.2024. 12:25:55                                                                                                    |                                                                            | Poziv                                      | Inovativne socijalne usluge - odmor od skrbi (pilot projekt) |                        |
|                                                                                                    | Vatum početka zaprimanja projektihi prijava 26.<br>Rok za podnošenje projeknih prijava 31.8.2024. i<br>SF.1.4.02.31 - Testiranje_Obustava maksimal<br>Tip natječaja: Otvoreni poziv | 12024. 123000<br>10000<br>ine alokacije_mk25.7.2024.                       | Naziv projekta*                            |                                                              |                        |
|                                                                                                    | Područje: Kultura, Državna i javna uprava<br>Status: Obustavljen                                                                                                    |                                                                            |                                            |                                                              | Preostalo znakova: 200 |
|                                                                                                    | Datum objave: 25.7.2024. 14:49:04<br>Datum početka zaprimanja projektnih prijava: 25.7<br>Rok za podnošenje projektnih prijava: 19.11.2025. z                                       | 7.2024. 15:15:00<br>23:59:59                                               | Prijavitelj*                               | Ekscentrični Razvoj                                          | •                      |
|                                                                                                    | SF.5.4.01.13 - TEST SJD 25072024                                                                                                    |                                                                            |                                            |                                                              | ✓Spremi ×Odustani      |
| v1.0.170709+256d43                                                                                                    | Tip natječaja: Otvoreni poziv<br>Područje: Mediji, Socijalna uključenost, Energetska uč<br>Status: Otvoren                                                                          | inkovitost, Civilno društvo, Mladi, Mobilnost radne snage, Obnovljivi Izvo | ori energije, Obrtništvo, Ribars           |                                                              | · ·                    |

Klikom na *Prijavi* otvara se skočni prozor *Prijava na poziv* u kojem se prikazuje naziv poziva u polju *Poziv* te naziv prijavitelja u polju *Prijavitelj*. Potrebno je upisati *Naziv projekta* i odabrati jednu od ponuđenih akcija *Spremi* ili *Odustani*. Akcijom *Spremi* potvrđujete pokretanje prijave na poziv i Korisnik se preusmjerava na prijavni obrazac.

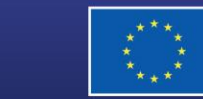

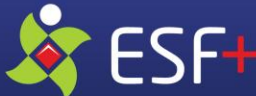

### **PRIJAVNI OBRAZAC (4)** AKCIJSKA TRAKA – dnu stranice prikaza Prijavnog obrasca - oznake statusa u kojemu se prijava trenutačno nalazi/akcije za

upravljanje prijavom odaci o odgovornoj osobi U izradi

Obriši prijavu

Kopiraj prijavni obrazac – stvara se istovjetna kopija trenutnog prijavnog obrasca u statusu "U izradi".

Kopiraj prijavni obrazac

- **Obriši prijavu** omogućuje brisanje projektne prijave iz sustava. Akcija je moguća samo kada je obrazac u statusu "U izradi".
- **Prikaži razlike** omogućuje prikaz razlika između verzija Prijavnog obrasca ako isti ima više verzija (nije vidljiva prilikom pokretanja izrade prijavnog obrasca).

Provjeri

Ispis obrasca u PDF

Spremno za slanje

Uredi

- **Provjeri** provjerava jesu li ispunjena obvezna polja trenutno aktivnog prijavnog obrasca. Rezultat pokretanja ove akcije je popis pogrešnih unosa (format unesenih podataka) za određena polja ili neispunjenih obveznih polja prijavnog obrasca. Akcijom se ne provjerava jesu li priloženi svi prilozi koji su za pojedinog prijavitelja obavezni u kartici Prilozi.
- *Ispis obrasca u PDF* generira PDF prikaz trenutne projektne prijave sa svim spremljenim unosima
- **Spremno za slanje** mijenja status obrasca u "**Prijava spremna za slanje**" te je preduvjet za podnošenje projektne prijave. Nakon pokretanja sustav provjerava prijavni obrazac. <ukoliko u njemu ne postoje greške, Ovlaštenoj osobi omogućava podnošenje prijavnog obrasca nadležnom tijelu.
- Uredi akcija kojom se na obrascu aktiviraju sva polja za unos i uređivanje (izuzev stavki troška, koje je potrebno "otključati" klikom na ikonicu olovke, ili sam redak).
- *Spremi* akcija kojom se spremaju podaci uneseni u polja prijavnog obrasca/deaktiviraju se polja za unos

Prilikom otvaranja Prijavnog obrasca unos podataka u sva polja je onemogućen. Klikom na **Uredi** otvaraju se za uređivanje sva polja Prijavnog

obrasca te se može

popunjavanjem.

započeti s

VAŽNO!

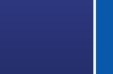

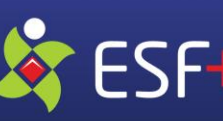

### **PRIJAVNI OBRAZAC (5)**

Prijavitelj \*

Projekt

Pokazatelji i rezultati Aktivnosti Proračun

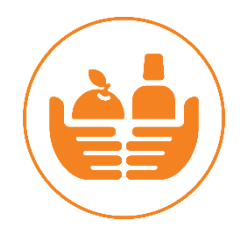

Kartica **Prijavitelj** sastoji se od polja koja su tematski vezana uz podatke o prijavitelju

| ći podaci o prijavitelju                               |                                         |                                                                   |                                                                          |
|--------------------------------------------------------|-----------------------------------------|-------------------------------------------------------------------|--------------------------------------------------------------------------|
| Naziv                                                  | Jedinstveni broj                        | Vrsta pravnog subjekta                                            | PDV je povrativ na troškove                                              |
| Ekscentrični Razvoj                                    | 96281207777                             | Tijela državne uprave                                             | <ul> <li>prijavitelja koji nastaju u okviru</li> <li>projekta</li> </ul> |
|                                                        |                                         |                                                                   | 🔿 Da 💿 Ne                                                                |
| ntakt podaci                                           |                                         |                                                                   |                                                                          |
| ntakt podaci<br>Ime                                    | Prezime                                 | Ulica i kućni broj                                                | Općina/Grad                                                              |
| ntakt podaci<br>Ime<br>Ivan                            | Prezime<br>Horvat                       | Ulica i kućni broj<br>Franje Tuđmana 1                            | Općina/Grad<br>Osijek                                                    |
| ntakt podaci<br>Ime<br>Ivan<br>Poštanski broj          | Prezime<br>Horvat<br>Država             | Ulica i kućni broj<br>Franje Tuđmana 1<br>Broj telefona           | Općina/Grad<br>Osijek<br>Broj telefaksa                                  |
| ntakt podaci<br>Ime<br>Ivan<br>Poštanski broj<br>31000 | Prezime<br>Horvat<br>Država<br>Hrvatska | Ulica i kućni broj<br>Franje Tuđmana 1<br>Broj telefona<br>+385 ▼ | Općina/Grad<br>Osijek<br>Broj telefaksa<br>+385 ▼                        |

Sažetak proračuna

Horizontalna načela

Prilozi

Preostalo znakova: 50

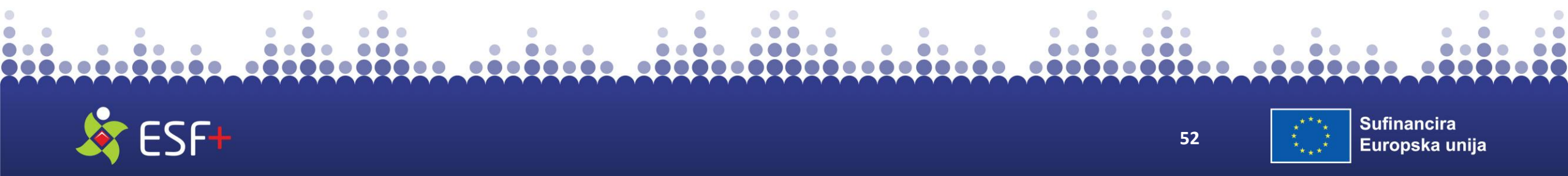

## **PRIJAVNI OBRAZAC (6)**

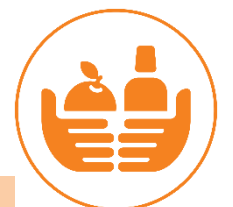

| Podaci o odgovornoj osobi<br>Odgovorna osoba<br>test test 🔹                                  | Ime<br>test                                                                | Prezime<br>test                                                                                                    | VAZNO!<br>Provjeriti u Registru stvarn<br>vlasnika<br>https://www.fina.hr/javne<br>usluge-za-poslovne-<br>subiokto/rogistri/rogistar | nih<br>2-      |
|----------------------------------------------------------------------------------------------|----------------------------------------------------------------------------|----------------------------------------------------------------------------------------------------|----------------------------------------------------------------------------------------------------|----------------|
| E-pošta<br>marko@marko.hr                                                                    | Broj telefona         +385       ▼         111111111         Preostalo zna | Broj telefaksa           •         •           •         •           •         •           •         •           •         • | znakova: 20                                                                                                    |                |
| Podaci o stvarnim vlasnicima                                                                 |                                                                            |                                                                                                    |                                                                                                    | ~              |
| Sukladno članku 28. stavak 4<br>sprječavanju pranja novca i f<br>(NN br. 108/2017, 39/19 i 1 | 4. Zakona o<br>financiranja terorizma<br>59/22) - stvarni                  | Uređivanje<br>Identifikacijski broj za PDV ili Porezni<br>identifikacijski broj stvarnog vlasnika*<br>Ime*<br>Prezime*       |                                                                                                    |                |
| vlasnik za udrugu je osoba o<br>zastupanje udruge, a njezin<br>je OIB.                       | vlaštena za<br>identifikacijski broj                                       | Datum rođenja*                                                                                                    | 28.07.2024.<br>✓Spr                                                                                                    | remi XOdustani |
|                                                                                              |                                                                            |                                                                                                    |                                                                                                    | Sufinancira    |

· · · **×** · · • •

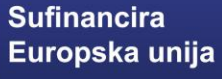

\*\*\*\*

### **PRIJAVNI OBRAZAC (7)**

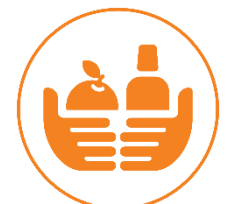

| Projektij Partner* Projekt Partner* Projekt Partner* Partner*                                                                                                    | hezija           | Prijavni obrazac – STEM za nasl                                                                | W                          | Testime TestPrezime_97557758614 🌣          | narthorim                                         | i curadnicir                            | na na projektu                                 |        |
|----------------------------------------------------------------------------------------------------|------------------|------------------------------------------------------------------------------------------------|----------------------------|--------------------------------------------|---------------------------------------------------|-----------------------------------------|------------------------------------------------|--------|
| No starting contained in a projektion partners of projektion partners of projektion partne                                                                                                    | +                | Prijavitelj Partneri * Projekt Pokazatelji i rezultati Aktivnosti Proračun Sažetak proračuna H | orizontalna načela Prilozi |                                            | partiterina                                       |                                         | πα πα μισμεκιά                                 | •      |
| segendaries represented (i)<br>represented (ii)<br>represented (iii)<br>represented (iii)<br>repr | ektni pretinar   | Sudjelovanje partnera na projektu                                                              |                            | ~                                          |                                                   |                                         |                                                |        |
| spet parters   ori   win shoos   ship appare   not worksons   ship appare   originations   ship appare   originations   ship appare   originations   originations   origi                                                                                                    | oni pretinac (1) | Sudjeluje li na projektu, uz prijavitelja, i projektni partner? 🛛 🛞 Da 🗌 Ne                    |                            |                                            |                                                   |                                         |                                                |        |
| nri   nri    nri   nri   nri   nri   nri   nri   nri   nri   nri   nri   nri   nri   nri   nri   nri   nri   nri   nri   nri   nri   nri <td>vljeni pozivi</td> <td>Popis partnera</td> <td></td> <td>~</td> <td></td> <td></td> <td></td> <td></td>                                                                                                    | vljeni pozivi    | Popis partnera                                                                                 |                            | ~                                          |                                                   |                                         |                                                |        |
| en rabion     inter grane     inter grane                                                                                                    | ori              |                                                                                                |                            | + Dodaj partnera                           |                                                   |                                         |                                                |        |
| the priper         inter up the maximum         inter up the maximum         inter up the maximum         inter up the         inter up the         inter         inter u                                                                                                    | va nabava        | Rbr Naziv Jedinstveni broj partno                                                              | ora Vrsta pravnog subjekta | Općina/Grad                                |                                                   |                                         |                                                |        |
| Ndce upde   Diraciologie ichora partnera   briegsumforeipsumforeipsu                                                                                                    | ktne prijave     |                                                                                                |                            | Liredivanie                                |                                                   |                                         |                                                |        |
| Niče uprile     Oraziođenje izbora partnera     brije pumilorenje umilorenje u                                                                                                    | nistracija ^     | Obrazloženje izbora partnera                                                                   |                            | Onli podari o parmenu Svarni vlasniri      |                                                   |                                         |                                                |        |
| borepsumforepsumfor                                                                                                    | ničke upute      | Obrazloženje izbora partnera                                                                   |                            |                                            |                                                   |                                         |                                                |        |
| Cold     Opis   ioneguumioreipsumioreipsumior                                                                                                    |                  | loreipsumloreipsumloreipsumloreipsumloreipsum                                                  |                            |                                            | Naziv*                                            |                                         | Vrsta pravnog subjekta*                        |        |
| Opis   Opis   oreipsumloreipsumloreip                                                                                                    |                  |                                                                                                |                            | OIB                                        |                                                   |                                         |                                                | •      |
| Opis   oreipsumloreipsumlore                                                                                                    |                  |                                                                                                |                            | PAV as trailions asstants bail asstals o   | Animi analakta la navastir?                       |                                         |                                                |        |
| Opis   irreipsumloreipsumlor                                                                                                    |                  | Opis kapaciteta partnera                                                                       |                            | ODa ONe                                    | kviru projekta je povrativ:                       |                                         |                                                |        |
| verigisumloreipsumloreipsuml                                                                                                    |                  | Opis                                                                                           |                            | Država                                     | Općina/Grad                                       | Naselje                                 | Poštanski broj                                 |        |
| Koging jurijavni obrazac Obriši prijavni obrazac u PDF Sprevier i Ispis obrasca u PDF Sprevier i Ispis obrasca u PDF Spre                                                                                                    |                  | oreipsumloreipsumloreipsumloreipsumloreipsum                                                   |                            | Upišite barem tri znaka za rezultate       | Upišite barem tri znaka za rezultate              |                                         | •                                              |        |
| Image: Segending in the segending in the segen                                                                                                    |                  |                                                                                                |                            | Ulica i kućni broj                         |                                                   |                                         |                                                |        |
|                                                                                                    | 263d4            | U izradi Kopiraj prijavni obrazac Obriši prijavu Provjeri                                      | Ispis obrasca u PDF Sp     | *                                          |                                                   | Deportulo no.                           | alimeter 100                                   |        |
|                                                                                                    | 2 🚍 🕵            |                                                                                                |                            | Molimo spremite trenutni unos kako bi se o | stali podaci prilazodili prema odabranoj vrsti pr | vnog subiekta. Skočni prozor zatvara se | klikom na "x" u sorniem desnom kutu skočnos pr | 107078 |
|                                                                                                    |                  |                                                                                                |                            |                                            |                                                   |                                         |                                                |        |
|                                                                                                    |                  |                                                                                                |                            |                                            |                                                   |                                         |                                                |        |
|                                                                                                    | •                |                                                                                                | • •                        |                                            | • •                                               |                                         | •                                              |        |
|                                                                                                    |                  | • • • • • • • • • • • •                                                                        |                            |                                            |                                                   |                                         |                                                |        |
|                                                                                                    |                  |                                                                                                |                            |                                            |                                                   |                                         |                                                |        |
|                                                                                                    |                  |                                                                                                |                            |                                            |                                                   |                                         |                                                | Y Y    |
|                                                                                                    |                  |                                                                                                |                            |                                            |                                                   |                                         |                                                |        |

### **PRIJAVNI OBRAZAC (8)**

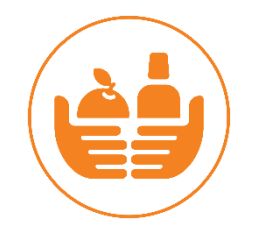

| Početna stranica     | Prijavitelj Partneri Projekt Aktivnosti P         | Pokazatelji i rezultati Proračun Sažetak proračuna Horizontalna načela Informiranje i vidijivost | Prilozi           |
|----------------------|---------------------------------------------------|--------------------------------------------------------------------------------------------------|-------------------|
| Projektni pretinac 🖍 | Projekt nema kod Naziv prijavitelja: Testna ;     | oravna osoba Vivijeme podnošenja: - Vrijeme podnošenja ispravka: - Inačica: 1 / 1                |                   |
| Osobni pretinac (13) |                                                   |                                                                                                  | Trajno zaključana |
| Objavljeni pozivl    | Opći podaci o projektu                            |                                                                                                  | nolia             |
| Lierworl             | Kod projekta                                      | Naziv projekta*                                                                                  | poija             |
|                      |                                                   | RG, 16.11,                                                                                       |                   |
| Projektne prijave    |                                                   |                                                                                                  |                   |
| Administracija ^     | Mad washing                                       | Maxie ander an destaur evalutationalization                                                      | Preostalo znakovi |
| Korisničke upute     | RE1 101-Intéra 1                                  | Naziv poziva na dostavu projektnih prijedioga                                                    |                   |
|                      | Nativ prioritata                                  | P Orgena nacionada                                                                               |                   |
|                      | Industriiska tranzicija hrvatskih cenija          |                                                                                                  |                   |
|                      | Naziv specifičnos cilia                           |                                                                                                  |                   |
|                      | Razvoj i jačanje istraživačkih i inovacijskih kap | aciteta te prihvaćanje naprednih tehnologija                                                     |                   |
|                      | Posredničko tijelo za odabir operacija (PTOC      | 0                                                                                                |                   |
|                      | GRAD KARLOVAC                                     |                                                                                                  |                   |
|                      | Posredničko tijelo za provedbu operacija (PT      | PO)                                                                                              |                   |
|                      | Središnja agencija za financiranje i ugovaranje   | programa i projekata europske unije                                                              |                   |
|                      | Sažetak projekta                                  |                                                                                                  |                   |
|                      |                                                   |                                                                                                  | Uređiva           |
|                      |                                                   |                                                                                                  | nio               |
|                      |                                                   |                                                                                                  | nje               |
|                      | Opis projekta                                     |                                                                                                  | ohrasca           |
|                      |                                                   |                                                                                                  | Obrasca           |
|                      |                                                   |                                                                                                  |                   |

Tekstualna polja kartice **Projekt** moguće je uređivati akcijom **Uredi.** Nakon što su unesene izmjene u polja potrebno je odabrati akciju **Spremi** radi pohrane podataka u sustavu.

#### VAŽNO!

Kod unosa podataka u tekstualna polja obratiti pažnju na broj znakova koji je dozvoljen.

|            | Osobili pretilac (126) | Sažetak projekta                          |
|------------|------------------------|-------------------------------------------|
| <b>F</b>   | Objavljeni pozivi      | Sažetak projekta                          |
| ■L<br>~    | Ugovori                |                                           |
|            | Objava nabava          | Preostalo znakova: 734                    |
|            | Projektne prijave      | Kontekst projekta 🗸                       |
| <b>¢</b> ° | Administracija 🗛       | Identificirani problemi/potrebe u sektoru |
| Å          | Korisničke upute       | Identificirani problemi                   |
|            |                        | Preostalo znakova: 4477                   |

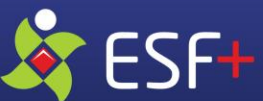

### **PRIJAVNI OBRAZAC (9)**

U sekciji **Podaci o lokaciji projekta** potrebno je dodati jednu ili više lokacija na kojoj se provodi projekt akcijom *+Dodaj*. Planirani postotak svih lokacija mora biti manji ili jednak 100%.

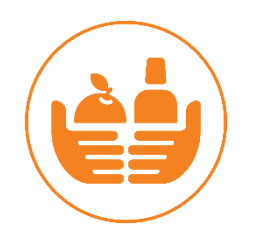

| Podaci | odaci o lokaciji projekta |                                       |                                  |             |                   |                     |                                                                             |   |  |  |  |
|--------|---------------------------|---------------------------------------|----------------------------------|-------------|-------------------|---------------------|-----------------------------------------------------------------------------|---|--|--|--|
|        |                           | Razina na kojoj se provodi<br>projekt | Županija                         | Grad/Općina | NUTS 2 regija     | Indeks razvijenosti | + Dodaj<br>Planirani postotak projekta<br>proveden na odabranoj<br>lokaciji |   |  |  |  |
|        | ✓ <sup>1</sup>            | Županija                              | Osječko-baranjska županija       |             | Panonska Hrvatska | 94.44               | 50,00%                                                                      |   |  |  |  |
|        | ✓                         | Županija                              | Vukovarsko-srijemska<br>županija |             | Panonska Hrvatska | 90.843              | 50,00%                                                                      | _ |  |  |  |

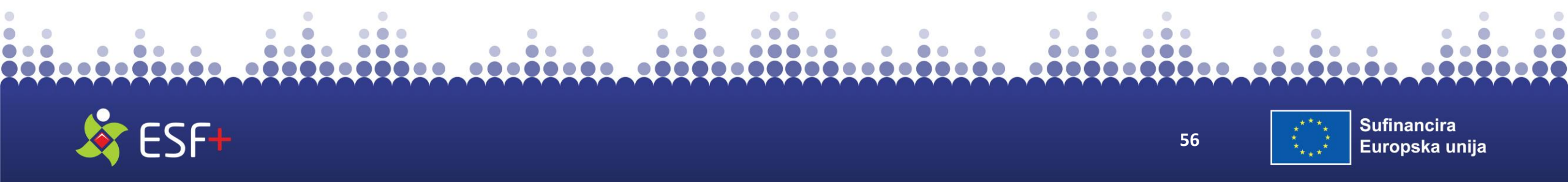

### **PRIJAVNI OBRAZAC (10)**

A Početna stranica

ktni pret

ni pretin

/ljeni poz

iva nabav

ektne prij

nistracija

sničke upu

Prijavitelj

Partneri Projekt Pokazatelji i rezultati \* Aktivnosti

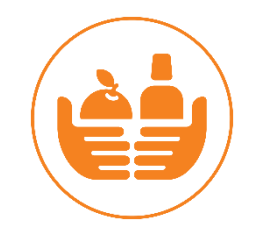

kartici Pokazatelji U rezultati nakon Uredi, akcijom +Dodaj u sekciji Novi rezultat moguće je dodati novi pokazatelj. Povezivanje rezultata s aktivnostima vrši na kartici **Aktivnosti.** se Klikom na **Spremi** pohranjuju izmjene. Odabrani se pokazatelj moguće je obrisati klikom na piktogram kante za smeće.

| Pokazatelji i rezultati                 |                     |                                                                                                    |                |
|-----------------------------------------|---------------------|----------------------------------------------------------------------------------------------------|----------------|
| Rezultat i pokazatelji specifičnog cilj | a PDP-a + Dodaj     |                                                                                                    |                |
| Rezultati                               |                     |                                                                                                    |                |
| Naziv                                   | Oznaka              | Specifični cilj PDP-a                                                                                                    |                |
| Pružena pomoć u obliku hrane i osnov    | vne materijalne poi | Pružanje kontinuirane pomoći u                                                                                                    | obliku hrane i |
| Pokazatelj specifičnog cilja PDP-a*     | Ciljna vrijednost   | Ciljne skupine                                                                                                    |                |
| SF.7.4.13.17-01 - Broj neprofitnih prav | nih osoba k 🔻 2     | Osobe koje žive u siromaštvu ili riziku od siromaštva tj. osobe koje su<br>suočene s najvećim rizikom od siromaštva i socijalne isključenosti te su u<br>skladu s Nacionalnim planom borbe protiv siromaštva i socijalne<br>isključenosti za razdoblje od 2021. do 2027. godine izdvojene kao ranjive<br>skupine. | ×              |

Proračun Sažetak proračuna Horizontalna načela

Prilozi

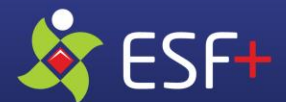

57

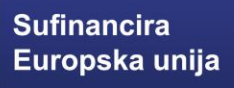

## **PRIJAVNI OBRAZAC (11)**

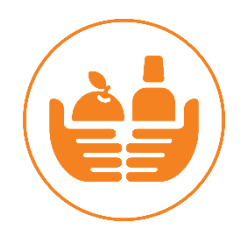

U kartici **Aktivnosti** unose se mjeseci početka i završetka provedbe pojedine aktivnosti (od 1 do maksimalno 34 ili 36). Obavezano unijeti broj mjeseci projekta i za aktivnost Komunikacija i vidljivost i Upravljanje projektom.

| Prijavitelj Partneri Projekt Pokazatelji i rezult                                                                                        | ati * Aktivnosti    | Proračun Sažetak proračuna | Horizontalna načela    | Prilozi                          |                |  |  |  |  |  |  |
|----------------------------------------------------------------------------------------------------|---------------------|----------------------------|------------------------|----------------------------------|----------------|--|--|--|--|--|--|
|                                                                                                    |                     |                            |                        |                                  |                |  |  |  |  |  |  |
| Podnošenje prijavnog obrasca bit će moguće od 31.                                                                                        | 03.2025. 09:00:00   |                            |                        |                                  |                |  |  |  |  |  |  |
| Projekt nema kod Naziv prijavitelja: Zlatni Horizont Vrijeme podnošenja: - Vrijeme podnošenja ispravka: - Inačica: 1 / 1 Prikaži inačice |                     |                            |                        |                                  |                |  |  |  |  |  |  |
| Aktivnosti projekta                                                                                                    | \ktivnosti projekta |                            |                        |                                  |                |  |  |  |  |  |  |
|                                                                                                    |                     |                            |                        |                                  |                |  |  |  |  |  |  |
| Naziv aktivnosti                                                                                                    | Oznaka              |                            |                        |                                  |                |  |  |  |  |  |  |
| <ul> <li>Pružena pomoć u obliku hrane i os</li> </ul>                                                                                    |                     |                            |                        |                                  |                |  |  |  |  |  |  |
| 🖌 Komunikacija i vidljivost                                                                                                    | KV                  |                            |                        |                                  |                |  |  |  |  |  |  |
| ✓ Upravljanje projektom                                                                                                    | UP                  |                            |                        |                                  |                |  |  |  |  |  |  |
| Mjesec provedbe:                                                                                                    | 1 2                 | 3 4 5 6 7 8 9 10 11 12 1   | 3 14 15 16 17 18 19 20 | 21 22 23 24 25 26 27 28 29 30 31 | 32 33 34 35 36 |  |  |  |  |  |  |

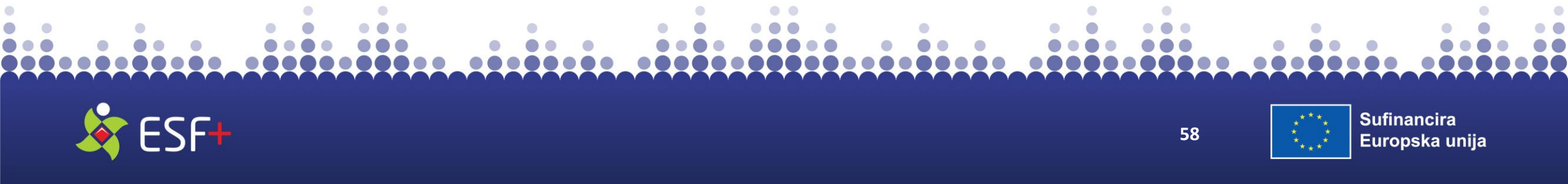

### **PRIJAVNI OBRAZAC (12)**

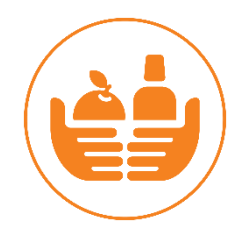

U kartici **Proračun** potrebno je za sve aktivnosti urediti planirane stavke troška.

Upisuju se stavke proračuna po aktivnostima projekta, uz odabir primjenjivog modela fiksne stope te primjenjivost izračuna troškova primjenom standardnih veličina jediničnog troška.

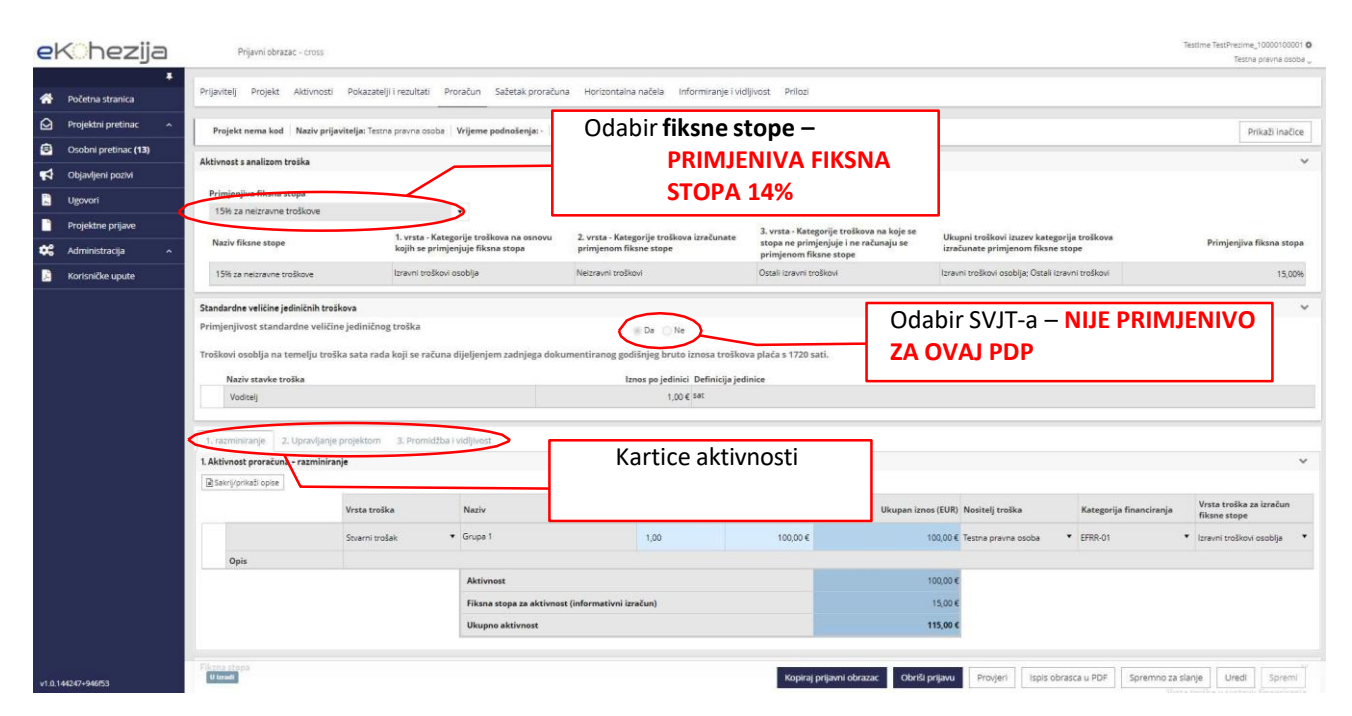

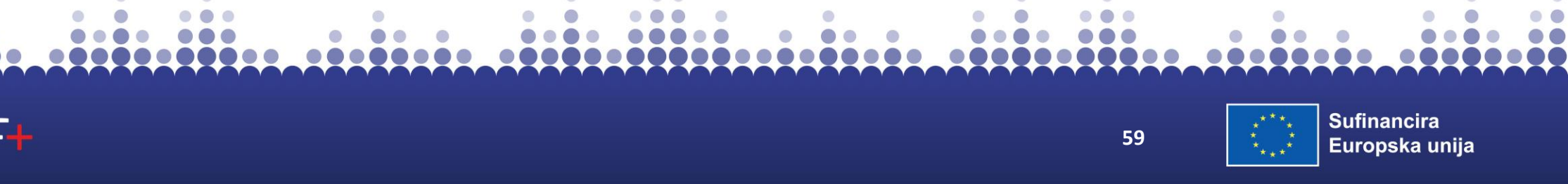

## **PRIJAVNI OBRAZAC (13)**

Obavezna primjena ponuđenog modela paušalne stope - 14% (navedeni postotak proizlazi iz kumuliranja dviju fiksnih stopa koje su propisane točkom 2.7.2.). U sustav se unose samo troškovi kupnje hrane i osnovne materijalne pomoći, dok se svi preostali troškovi računaju primjenom fiksne stope.

1. Pružena pomoć u obliku hrane i osnovne materijalne pomoći 2. Komunikacija i vidljivost 3. Upravljanje projektom 1. Aktivnost proračuna - Pružena pomoć u obliku hrane i osnovne materijalne pomoći Fiksna stopa Naziv troška Iznos ukupno (EUR) Kategorija financiranja Nositelj troška Vrsta troška Oznaka kategorije Troškovi Stvarni troškovi nabave hrane Trošak kupnje hrane i materijalne Oznaka troška izuzev plaće 2.000.000,00 € Troškovi projekta i/ili osnovne Zlatni Horizont pomoći Û materijalne osoblja pomoći Opravdanje nužnosti i iznosa troška Troškovi prikupljanja, Stvarni troškovi prijevoza, Oznaka troška – izuzev plaće Trošak za donaciju 50.000,00 € Troškovi projekta skladištenja i Zlatni Horizont Ŵ osoblja podjele donacija u hrani Opravdanje nužnosti i iznosa troška + Dodaj stavku troška

Troškovi za aktivnosti Upravljanje projektom i Komunikacija i vidljivost se ne unose u sustav jer se temelje na fiksnoj stopi.

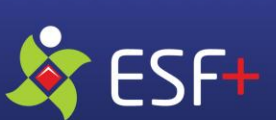

60

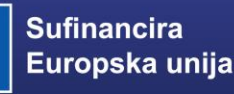

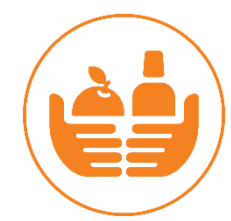

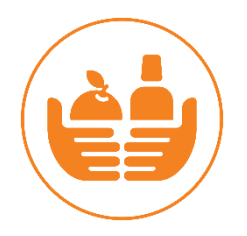

### **PRIJAVNI OBRAZAC (14)**

| eł      | < <u>o</u> hezija    | Prijavni obrazac – cros        | s                             |                                                                   |                |                     |                                |                            |                                             | Testle                               | me TestPrezime_10000100001 🏟<br>Testna pravna osoba 🖉 |
|---------|----------------------|--------------------------------|-------------------------------|-------------------------------------------------------------------|----------------|---------------------|--------------------------------|----------------------------|---------------------------------------------|--------------------------------------|-------------------------------------------------------|
|         | Ročetna stranica     | Prijavitelj Projekt Aktivno    | osti Pokazatelji i rezultati  | Proračun Sažetak                                                  | c proračuna 🛛  | Horizontalna načel  | a Informiranje i               | vidljivost Prilozi         |                                             |                                      |                                                       |
| -       |                      | Standardne veličine jediničnih | troškova                      |                                                                   |                |                     |                                |                            |                                             |                                      | ~                                                     |
|         | Projektni pretinac ^ | Primjenjivost standardne ve    | ličine jediničnog troška      |                                                                   | (              | Da 🔿 Ne             |                                |                            |                                             |                                      |                                                       |
| ۲       | Osobni pretinac (13) | Troškou osobila na tomoliu i   | tuoilea eata rada leali eo ra | Auna dilalianian yada                                             | loga dekumen   | tivaneg gedičnjeg   | heute imperatue?               | kova plaća s 1720 sati     |                                             |                                      |                                                       |
|         | Objavljeni pozivi    | Troskovi osobija na temelju i  | troska sata rada koji se ra   | cuna uljeljenjem zaunj                                            | jega dokumen   | ciranog gouisnjeg   | bruco iznosa cros              | kova plača s 1720 sati.    |                                             |                                      |                                                       |
| -       | time t               | Naziv stavke troška            |                               |                                                                   | Izno           | s po jedinici Defin | icija jedinice                 |                            |                                             |                                      |                                                       |
| ~       | Ugovori              | B Voditelj                     |                               |                                                                   |                | 1,00 € sat          |                                |                            |                                             |                                      |                                                       |
|         | Projektne prijave    |                                |                               |                                                                   |                |                     |                                |                            |                                             | ببغ مناب مغم مم مرا                  | a živa                                                |
| •       | Administracija       |                                |                               |                                                                   |                |                     |                                |                            | L L                                         | nos stavke tr                        | оѕка                                                  |
|         | Korispička uputa     | 1. razminiranje 2. Upravlja    | anje projektom 3. Promi       | džba i vidljivost                                                 |                |                     |                                |                            |                                             |                                      |                                                       |
| ~       | Konsnicke upute      | 1. Aktivnost proračuna – razmi | niranje                       |                                                                   |                |                     |                                |                            |                                             |                                      | ~                                                     |
|         | ſ                    | C Sakrij/prikaži opise         |                               |                                                                   |                |                     |                                |                            |                                             |                                      |                                                       |
|         |                      |                                | Vrsta troška                  | Naziv                                                             |                | Broj jedinica       | Iznos po jedini                | ci Ukupan iznos (EUR)      | Nositelj troška                             | Kategorija financiranja              | Vrsta troška za izračun                               |
|         |                      |                                |                               |                                                                   |                |                     |                                |                            |                                             |                                      | izravni troškovi                                      |
|         |                      | Bill Contra                    | Stvarni trošak 💌              | Grupa 1                                                           | 63             | 1,00                | 100,00                         | € 100,00 €                 | Testna pravna osoba                         | EFRR-01                              | osobija                                               |
|         |                      | Opis                           |                               |                                                                   |                |                     |                                |                            |                                             |                                      | BQD                                                   |
|         |                      |                                |                               | Aktivnost<br>Fiksna stopa za aktivnost (informativni izračun) Dod |                |                     |                                |                            |                                             |                                      |                                                       |
|         |                      | Prikaz fiksnih                 | stopa                         |                                                                   |                |                     | Dodavanje nove stavke troska u |                            |                                             |                                      |                                                       |
|         |                      |                                |                               | Ukupno aktivnost                                                  |                |                     |                                | aktivnost pro              | računa                                      |                                      |                                                       |
|         |                      |                                |                               |                                                                   |                |                     |                                |                            |                                             |                                      | + Dodaj stavku troška                                 |
|         |                      |                                |                               |                                                                   |                |                     |                                |                            |                                             |                                      | $\sim$                                                |
|         |                      | Fiksna stopa                   |                               |                                                                   |                |                     |                                |                            |                                             |                                      | ~                                                     |
|         |                      |                                |                               |                                                                   |                |                     |                                |                            | 112 - C - 1 - 1 - 1 - 1 - 1 - 1 - 1 - 1 - 1 | Vrst                                 | a troška u sustavu                                    |
|         |                      | Naziv                          |                               | Ukupan                                                            | iznos (EUR) No | sitelj troška       |                                | Kategorija financiranja    | Kategorija finan                            | ciranja za fiksnu stopu fina<br>stop | nciranja primjenom fiksne<br>e                        |
|         |                      | EFRR-01 - Testna pravna osoba  |                               |                                                                   | 15.00 € Te     | estna pravna osoba  |                                | EFRR-01                    | EFRR-01                                     | • Nei:                               | zravni troškovi                                       |
| v1.0.14 | 4247+946f53          | Uizradi                        |                               |                                                                   |                | к                   | opiraj prijavni obra           | zac Obriši prijavu Provjen | i Ispis obrasca u                           | PDF Spremno za slanje                | Uredi Spremi                                          |

Nova stavka troška za odabranu aktivnost dodaje se akcijom +*Dodaj stavku troška*.

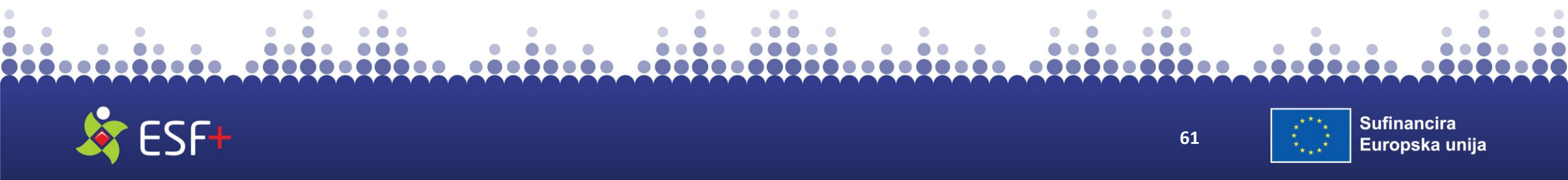

### **PRIJAVNI OBRAZAC (16)**

Prijavitelj Partneri Projekt Pokazatelji i rezultati Aktivnosti Proračun Sažetak proračuna Horizontalna načela Prilozi

#### Podnošenje prijavnog obrasca bit će moguće od 31.03.2025. 09:00:00

Projekt nema kod Naziv prijavitelja: Zlatni Horizont Vrijeme podnošenja: - Vrijeme podnošenja ispravka: - Inačica: 1 / 1

#### Sažetak proračuna

| Oznaka | Naziv aktivnosti                                                           | Ukupni iznos, € |
|--------|----------------------------------------------------------------------------|-----------------|
|        | Pružena pomoć u obliku hrane i osnovne materijalne pomoći                  | 2.700.000,00€   |
| κν     | Komunikacija i vidljivost                                                  |                 |
| UP     | Upravljanje projektom                                                      |                 |
|        | Aktivnosti                                                                 | 2.700.000,00 €  |
|        | Horizontalne aktivnosti                                                    | 0,00€           |
|        | Ukupni prihvatljivi troškovi (koji nisu izračunati primjenom fiksne stope) | 2.700.000,00 €  |
|        | Kategorije troškova na osnovu kojih se primjenjuje fiksna stopa            | 2.500.000,00€   |
|        | Iznos fiksne stope                                                         | 350.000,00€     |
|        | Ukupni prihvatljivi troškovi                                               | 3.050.000,00 €  |

U sekciji *Sažetak proračuna* sustav automatski učitava podatke unesene po stavkama troška projektnih aktivnosti.

| Nosite   | j troška                            |                       | 5.050.000,00 € iznos, € |                      |                    |
|----------|-------------------------------------|-----------------------|-------------------------|----------------------|--------------------|
| Zlatni H | orizont                             |                       | 3.050.000,00 €          |                      |                    |
|          |                                     |                       |                         |                      |                    |
| ori fina | nciranja (EUR)                      |                       |                         |                      | `                  |
| Katego   | rija financiranja / Nositelj troška | Prihvatljivi troškovi | Intenzitet potpore      | Bespovratna sredstva | Sredstva korisnika |
| Troško   | ovi projekta                        |                       |                         |                      |                    |
|          | Zlatni Horizont                     | 3.050.000,00 €        | 100,000000%             | 3.050.000,00 € 🖬     | 0,00 €             |
|          | Ukupno (Troškovi projekta)          | 3.050.000,00 €        | 100,000000%             | 3.050.000,00 €       | 0,00 €             |
| UKUP     | NO                                  | 3.050.000,00 €        | 100,000000%             | 3.050.000,00 €       | 0,00 €             |

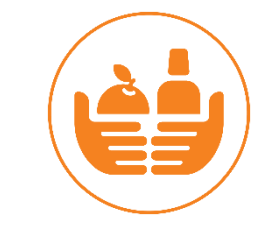

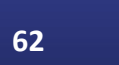

## **PRIJAVNI OBRAZAC (17)**

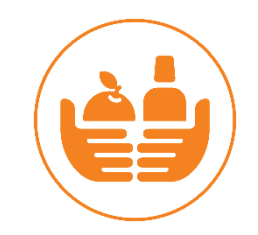

U kartici Horizontalna načela u svakoj sekciji moguće je odabrati jednu ili više tema na koje će projekt imati pozitivan ili neutralan utjecaj. Potrebno je opisati na koji će način projekt ostvariti pozitivan utjecaj na odabrano načelo te ga povezati sa specifičnim aktivnostima unutar projektne prijave.

| < <u>hozija</u>              | Drijavni obrazaci – Dupo brazaci je u je prazo dvijena – Testime i Test Prezime i 🌣                                                   |
|------------------------------|----------------------------------------------------------------------------------------------------|
|                              | Zlatni Horizont v                                                                                                    |
| Fočetna stranica             | Prijavitelj Partneri Projekt Pokazatelji i rezultati * Aktivnosti Proračun Sažetak proračuna Horizontalna načela * Prilozi            |
| Projektni pretinac 🔷 🔨       | Podnošenje prijavnog obrasca bit će moguće od 31.03.2025. 09:00:00                                                                    |
| Osobni pretinac <b>(284)</b> | Projekt nema kod Naziv prijavitelja: Zlatni Horizont Vrijeme podnošenja: Vrijeme podnošenja ispravka: - Inačica: 1 / 1                |
| Objavljeni pozivi            |                                                                                                    |
| Ugovori                      | Promicanje jednakih mogućnosti 🗸 🗸                                                                                                    |
| Objava nabava                | Mjere osiguravanja pristupačnosti za OSI 🔗 Pozitivan utjecaj 💿 Neutralan utjecaj                                                      |
| Projektne prijave            |                                                                                                    |
| Administracija ^             | Mjere promicanja zelene tranzicije       O Pozitivan utjecaj         O Pozitivan utjecaj       Neutralan utjecaj                      |
| Korisničke upute             | Promicanje čuvanja okoliša 🔿 Pozitivan utjecaj 💿 Neutralan utjecaj                                                                    |
|                              | Suzbijanje diskriminacije po svim osnovama 💿 Pozitivan utjecaj 🔿 Neutralan utjecaj                                                    |
|                              | Opis doprinosa                                                                                                    |
|                              | Opis                                                                                                    |
|                              | Preostalo znakova: 996                                                                                                    |
| 00874+164b96                 | Uizadi v Kopiraj prijavni obrazac Kopiraj prijavni obrazac Obriši prijavu Provjeri Ispis obrasca u PDF Spremno za slanje Uredi Spremi |
|                              | • • •                                                                                                    |
|                              |                                                                                                    |

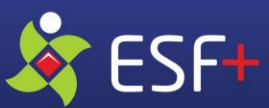

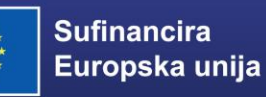

### **PRIJAVNI OBRAZAC (18)**

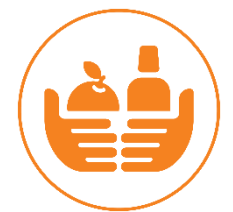

U kartici **Prilozi** prilažu se prijavi popratni dokumenti koji su traženi u pozivu na dostavu projektnih prijava, kao relevantna dokumentacija vezana uz provedbu pojedinih projektnih aktivnosti.

SF+

| e      | < <u>hezij</u> | a  | Prijavni obrazac – pr1-test                                                                                                    |                                             |                                                            |                                          | Tes                             | dme TestPrezime_10000100001 <b>o</b><br>Testna prevna osoba <sub>v</sub> |
|--------|----------------|----|----------------------------------------------------------------------------------------------------|---------------------------------------------|------------------------------------------------------------|------------------------------------------|---------------------------------|--------------------------------------------------------------------------|
| 谷      |                | *  | Prijavitelj Projekt Aktivnost                                                                                                    | i Pokazatelji i rezultati Proračun S        | Sažetak proračuna Horizontalna načela * Informirar         | nje i vidijivost * Prilozi               |                                 |                                                                          |
| ۵      |                | ×. | Projekt nema kod 🛛 Naziv pri                                                                                                    | javitelja: Testna pravna osoba 🛛 Vrijeme po | odnošenja: -   Vrijeme podnošenja ispravka: -   Inačica: 1 | 171                                      |                                 | Prikaži inačice                                                          |
| ۲      |                |    | Popis dozvola                                                                                                    |                                             |                                                            |                                          |                                 | ×                                                                        |
| ₩\$    |                |    | - open and the second second se |                                             |                                                            |                                          |                                 | + Dodai                                                                  |
| 闘      |                |    | Nasłov doku                                                                                                    | imenta                                      | Status dokumenta                                           | Datum izdavanja dokumenta                | Rok važenja dokumenta           |                                                                          |
|        |                |    |                                                                                                    |                                             |                                                            |                                          |                                 |                                                                          |
| 48     |                | ÷. |                                                                                                    | <i>1. 1</i> 2                               |                                                            |                                          |                                 |                                                                          |
|        |                |    | Prilozi i ostala obavezna dokumer                                                                                                    | ntacija                                     |                                                            |                                          |                                 |                                                                          |
|        |                |    |                                                                                                    | Uređivanje                                  |                                                            |                                          | < Tip priloga                   | - Dogaj                                                                  |
|        |                |    |                                                                                                    | Naslov dokumenta*                           |                                                            |                                          |                                 |                                                                          |
|        |                |    |                                                                                                    | Status dokumenta                            |                                                            |                                          |                                 |                                                                          |
|        |                |    |                                                                                                    | Datum izdavanja dokumenta                   |                                                            | 8                                        |                                 |                                                                          |
|        |                |    |                                                                                                    | Rok važenja dokumenta                       |                                                            | <b>1</b>                                 |                                 |                                                                          |
|        |                |    |                                                                                                    | + Dodaj datoteku                            |                                                            |                                          |                                 |                                                                          |
|        |                |    |                                                                                                    | Maksimalna veličina: 200 MB.                |                                                            |                                          |                                 |                                                                          |
|        |                |    |                                                                                                    |                                             |                                                            | Spremi XOdustani                         |                                 |                                                                          |
|        |                |    |                                                                                                    |                                             |                                                            |                                          |                                 |                                                                          |
|        |                |    |                                                                                                    |                                             |                                                            |                                          |                                 |                                                                          |
|        |                |    |                                                                                                    |                                             |                                                            |                                          |                                 |                                                                          |
|        |                |    |                                                                                                    |                                             |                                                            |                                          |                                 |                                                                          |
| v1.0.1 |                |    | Vized                                                                                                    |                                             | Kopiraj prijavni                                           | obrazac Obriši prijavu Provjeri Ispis ol | orasca u PDF   Spremno za slanj | e Uredi Spremi                                                           |

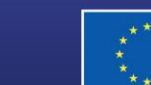

## **PRIJAVNI OBRAZAC (19)**

Prije predaje projektnog obrasca, u bilo kojem trenutku popunjavanja obrasca, akcijom Provjeri moguće je provjeriti ispravnost popunjavanja polja obrasca.

Rezultat provjere je popis svih nepravilno popunjenih polja u sustavu – Greške prijavnog obrasca.

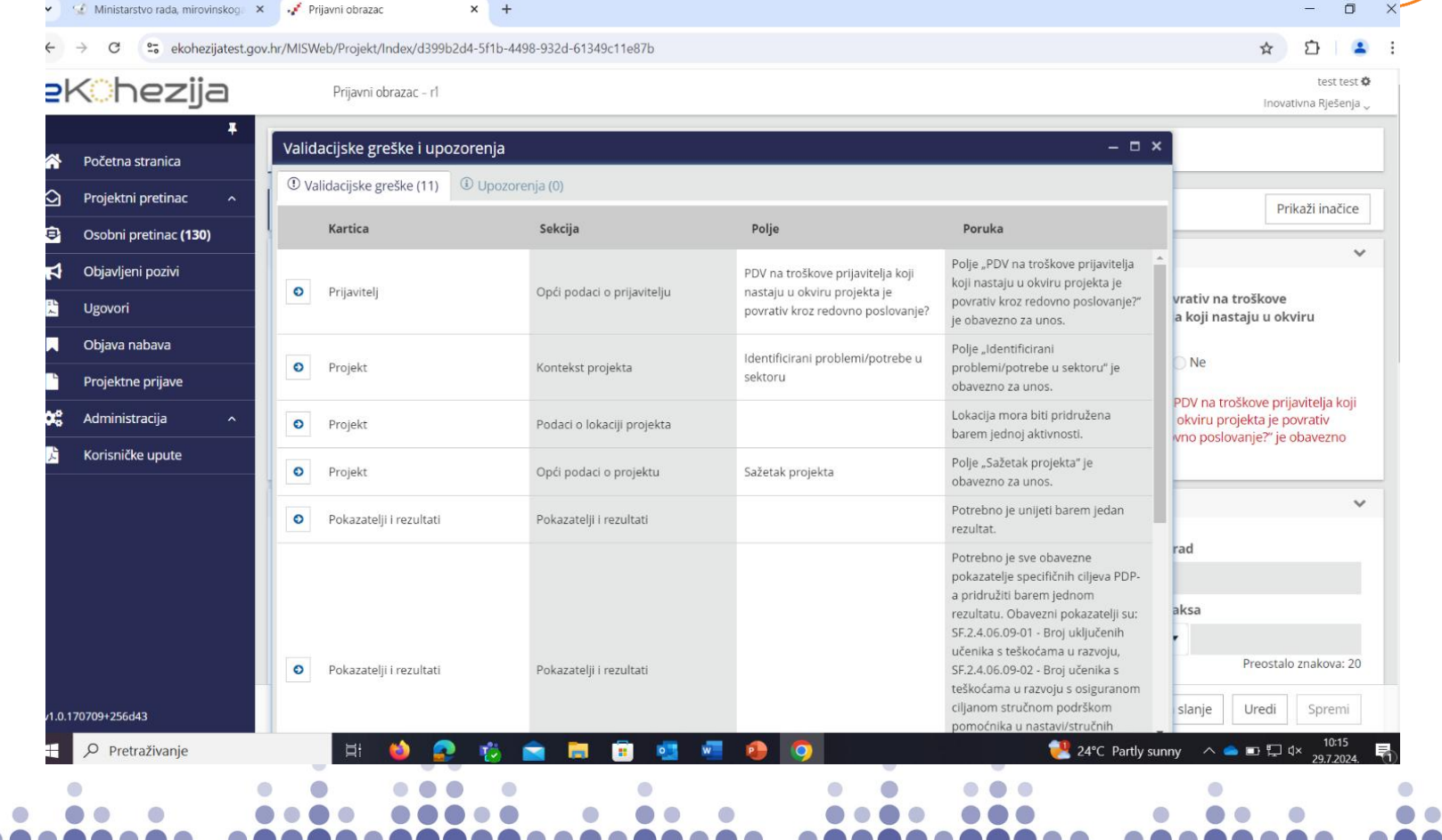

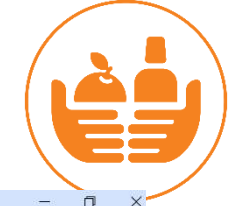

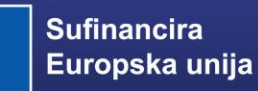

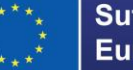

### **PRIJAVNI OBRAZAC (20)**

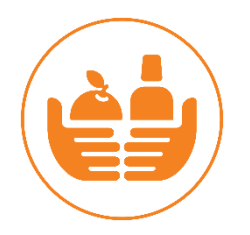

 $\sim$ 

Klikom na piktogram strelice odabranog polja u popisu, korisnik se preusmjerava na odabrano polje koje sadrži neispravne ili nepotpune podatke

|                                                                                                    |                                            |                                                                 | ekta                       |
|----------------------------------------------------------------------------------------------------|--------------------------------------------|-----------------------------------------------------------------|----------------------------|
| estna pravna osoba                                                                                                    | 44236394710                                |                                                                 | Privatni profitni sektor 🔹 |
|                                                                                                    |                                            | ① Polje "Vrsta naručitelja prema ZJN-u" je obavezno za<br>unos. |                            |
| PDV na troškove prijavitelja koji nastaju u okviru<br>projekta je povrativ kroz redovno poslovanje?                                   |                                            |                                                                 |                            |
| O Da O Ne                                                                                                    |                                            |                                                                 |                            |
| ① Polje "PDV na troškove prijavitelja koji nastaju u<br>okviru projekta je povrativ kroz redovno poslovanje?" je<br>obavezno za unos. |                                            |                                                                 |                            |
| ntakt podaci                                                                                                    |                                            |                                                                 |                            |
| Ulica i kućni broj                                                                                                    | Općina/Grad                                | Poštanski broj                                                  | Država                     |
|                                                                                                    | Upišite barem tri znaka za rezultate       |                                                                 | Hrvatska                   |
| ① Polje "Ulica i kućni broj" je obavezno za unos.                                                                                     | ① Polje "Općina/Grad" je obavezno za unos. | ① Polje "Poštanski broj" je obavezno za unos.                   |                            |
| Broj telefona                                                                                                    | Broj telefaksa                             | E-pošta                                                         | Internetska stranica       |
|                                                                                                    |                                            |                                                                 |                            |
| ① Polje "Broj telefona" je obavezno za unos.<br>Preostalo znakova: 20                                                                 | Preostalo znakova: 20                      | ① Polje "E-pošta" je obavezno za unos.                          | Preostalo znakova: 5       |
|                                                                                                    |                                            |                                                                 | 0 0                        |

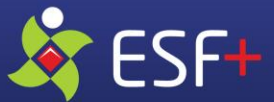

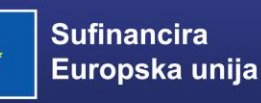

### **PRIJAVNI OBRAZAC (21)**

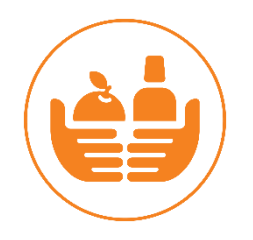

- Nakon potvrde da u prijavnom obrascu nema grešaka (neispunjena obavezna polja) te pokretanjem akcije Spremno za slanje prijava mijenja status u Prijava spremna za slanje
- Ovlaštena osoba dobiva mogućnost podnošenja prijave nadležnom tijelu preko akcije
   Podnesi koja se nalazi na početnoj stranici korisnika u sekciji Status mojih prijava
- Nakon odabira akcije *Podnesi*, ukoliko je ona odabrana nakon početka zaprimanja prijava za predmetni poziv, prijava mijenja status u *Poslana u obradu* te se vrše dodatne provjere uvjeta podnošenja za predmetni poziv te dodjela koda projekta

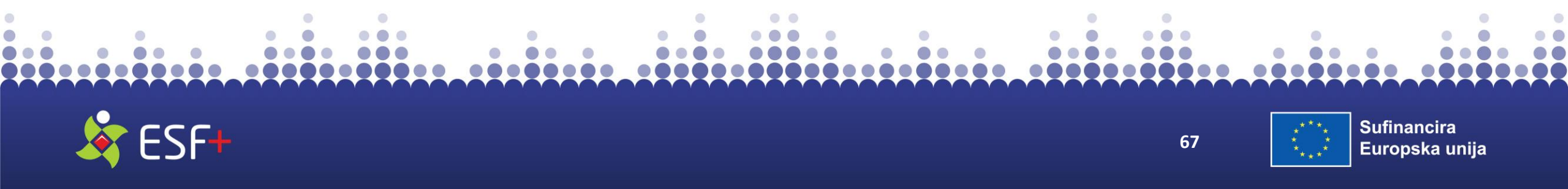

### **PROJEKTNI PRETINAC**

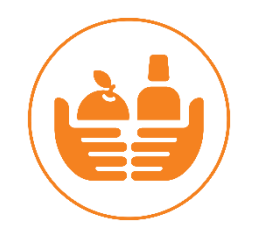

- Podnošenjem projektne prijave (Prijavnog obrasca) ona dobiva svoj projektni kod (MIS kod projekta) te pripadajući projektni pretinac
- Sva komunikacija između korisnika bespovratnih sredstava i nadležne institucije vezana za ugovaranje i provedbu projekata ugovorenih kroz sustav eKohezija vrši se putem Projektnog pretinca
- Na strani korisnika pristup porukama imaju ovlaštene, opunomoćene i povezane osobe
- Osim za komunikaciju između institucije i korisnika bespovratnih sredstava, projektni pretinac je centralno mjesto za automatske obavijesti o akcijama u sustavu poput podnošenja Zahtjeva za nadoknadom sredstva, evidencija isplata na projektu i sl.

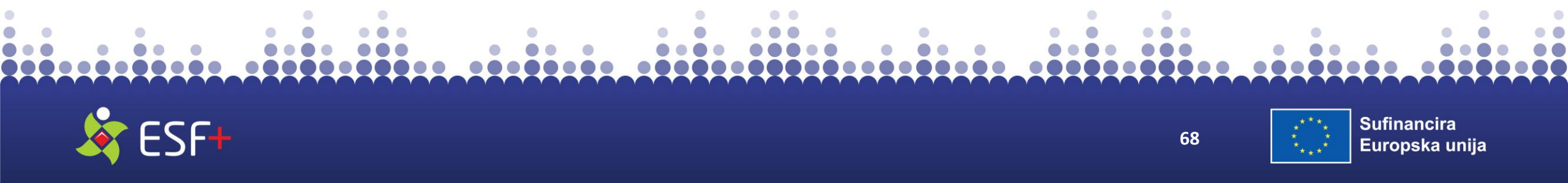

# VAŽNO! PODNOŠENJE PRIJAVE

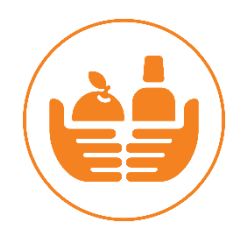

- Sustav neće javiti grešku ako u projektnoj prijavi nisu priloženi dokumenti. Odgovornost prijavitelja je osigurati prilaganje svih relevantnih dokumenata u kartici Prilozi prijavnog obrasca, prema uvjetima poziva.
- Akcija *Podnesi* bit će vidljiva Ovlaštenoj osobi od trenutka stavljanja prijave u status Spremno za slanje, bez obzira na datum i vrijeme početka zaprimanja projektnih prijava. Ako ste odabrali akciju Podnesi prije vremena zaprimanja projektnih prijava, podnošenje neće biti moguće te će se pojaviti skočni prozor s porukom upozorenja: *Greška - Podnošenje* prijava za ovaj poziv još nije započelo.

| eK0hezija            | Početna stranica                                                                                                    | Testime Testime, 1000010001 <b>0</b><br>Testina pravina soba j |
|----------------------|----------------------------------------------------------------------------------------------------|----------------------------------------------------------------|
| 🖡 Bolotos stranica   | Projektne prijave                                                                                                    |                                                                |
| Projektni pretinac   | PK.3.4.01 - Croatian safe steps CROSS     Add State State Sta | Tinka Redess Redess                                            |
| Osobni pretinac (13) | IP.1.1.01 - Provjera nazivlja                                                                                                    | Podnesi"                                                       |
| 📢 Objavljeni pozivl  | <b>B</b> P.G. 16.11.                                                                                                    | "rouriesi                                                      |
| 🖸 Ugovori            | 🕅 IP.1.1.01 - Provjera nazivlja                                                                                                    | Status                                                         |
| Projektne prijave    | <b>B</b> PG, 16.11,                                                                                                    | Status                                                         |
| 😂 Administracija 🗠 🔨 | IP.4.1.01 - Maja Test - beskoristan poziv (test pokazatelja) Test Pokazatelja (loš obcazac)                                                                                                    | prijave                                                        |
| Korisničke upute     | REF HILDERGE IN GARAGE                                                                                                    | Und                                                            |
|                      | PK.1.2.01 - TEST POKAZATELJA     Provjera                                                                                                    | Utowa                                                          |
|                      | III PK.1.2.01 - TEST POKAZATELJA<br>IIII Provjera sekcija                                                                                                    | Ü ünst                                                         |
|                      | III PK.1.2.01 - TEST POKAZATELJA<br>III test rezultata                                                                                                    | Ulinat                                                         |
|                      | III PK.2.1.01 - Provjera                                                                                                    | Utend                                                          |
|                      | PK.3.1.02 - DPG testira     DPG testira "RURALNI RAZVOJ"-Poticanje MSP                                                                                                    | il land                                                        |
|                      | PK.3.4.01 - Croatian safe steps CROSS Cro                                                                                                    | U lived                                                        |
| v1.0.144335+a5a478   | PK.3.4.01 - Croatian safe steps CROSS     Cross                                                                                                    | Uasa                                                           |

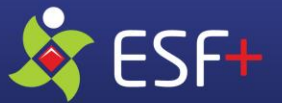

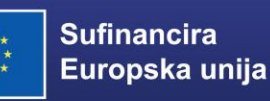

# NAKON PODNOŠENJA PRIJAVE

- Nakon podnošenja prijava dobiva status "Poslana u obradu" te se vrše dodatne provjere
- Ako prijava zadovoljava dodatne provjere kroz nekoliko minuta istoj se dodjeljuje kod projekta, mijenja se status u "Poslana u nadležno tijelo" te Prijavitelj dobiva poruku o uspješnom podnošenju prijave u Projektni pretinac
- Ako prijava ne zadovoljava dodatne provjere (npr. na pozivu nije dozvoljeno podnošenje više od jedne prijave po jednom prijavitelju ili je poziv u međuvremenu obustavljen radi iznosa alokacije u projektnim prijavama koje su prethodno zaprimljene) sustav će prijavu vratiti u status *"Spremno za slanje"* te će u osobni pretinac poslati poruku o neuspješnom podnošenju prijave
- Kada je prijava u statusu "Poslana u nadležno tijelo" moguće su akcije Povuci prijavu (dostupna Ovlaštenoj osobi u svakom trenutku nakon podnošenja), Kopiraj prijavni obrazac i Prikaži razlike
- Prijava se može povući akcijom *Povuci prijavu*. Prijava tada prelazi u status *"Povučena"*. Prijava s tim statusom više se ne može koristiti za ponovljenu prijavu (moguće su samo akcije *Ispis obrasca u PDF* i *Kopiraj prijavni obrazac*)

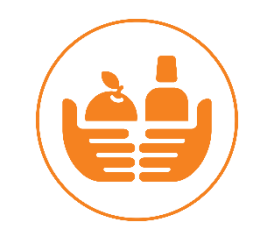

#### Važno!

Akcija *Povuci prijavu* vidljiva je korisniku sve dok nadležno Posredničko tijelo ne donese odluku o odabiru nakon čega se za povlačenje projektne prijave potrebno obratiti navedenom tijelu.

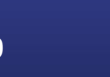

70

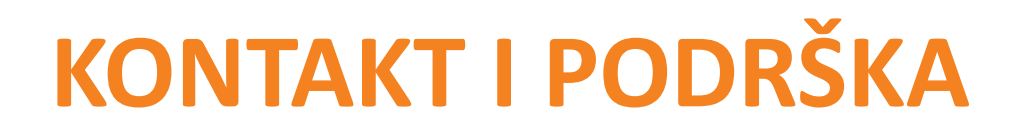

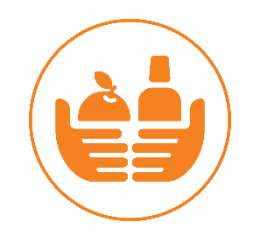

 Za dodatna pitanja i nejasnoće molimo kontaktirati korisničku podršku putem elektroničke pošte, na adresu:

ekohezija-podrska@fina.hr

- Radno vrijeme korisničke podrške je radnim danom od 08:00 do 16:00 sati.
- Poruka mora sadržavati slijedeće obvezne elemente:
  - naziv i OIB korisnika
  - naziv i kodni broj prijave (ukoliko je primjenjivo)
  - slika ekrana na kojoj se vidi greška

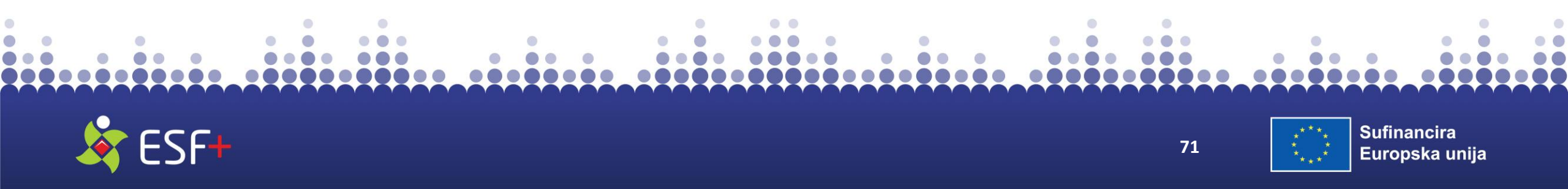

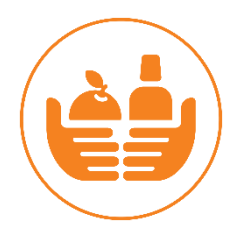

# Hvala na pažnji!

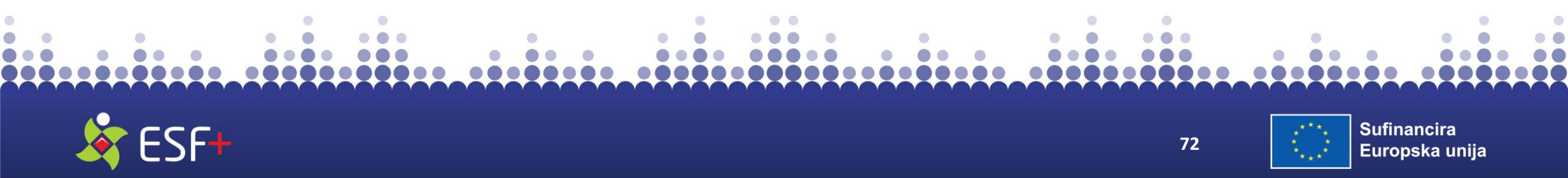
## Kontakti

https://esf.hr/esfplus/

esf.pozivi@mrosp.hr

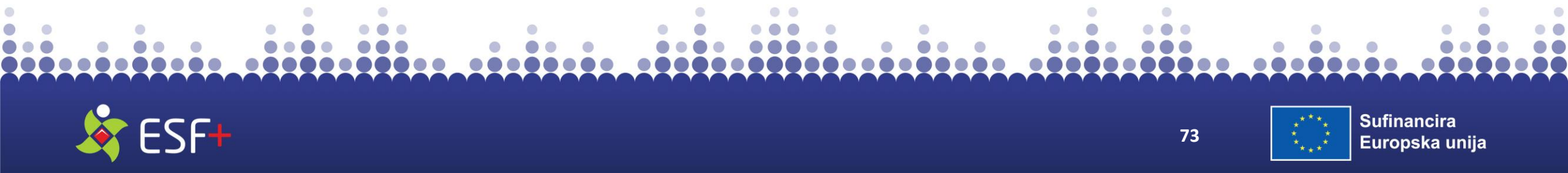